# GIMP V2.8 習得資料 тото-wiFi 公開用

2013/7/17 初版 2017/5/5 改定

- I章 GIMPの画面構成
- Ⅱ章 GIMPの基本操作その1
- Ⅲ章 GIMPの基本操作 その2
- Ⅳ章 GIMPの基本操作その3
- V章 GIMPの基礎 レイヤー
- Ⅵ章 活用例 その1 曇り空を青空に
  - その2 コントラスト・トリミング
  - その3 飛び込むイルカを2匹に
  - その4 その他 使い方のヒント 2015/2 追加

### I章 GIMPの画面構成

GIMPで扱う画像はRGB画像、グレースケール(モノクロ)、インデック化カラー(GIF) GIMPで扱えるフォーマット

JPEG.BMP,TIFF,PNGなどほとんどの形式に対応 画面構成の説明

### 😹 撮影日(20120412)時刻(154258)日経() .JPG-18.0 (BGB, 1枚のレイヤー) 2592x1944 - GIMP 🛛 👝 回 🔜 🏵 ファイル(<u>F</u>) 編集(<u>F</u>) 選択(<u>S</u>) 表示(<u>V</u>) 画像(<u>I</u>) レイヤー(<u>L</u>) 色(<u>C</u>) ツール(<u>T</u>) フィルタ(<u>R</u>) ウィンドウ(<u>W</u>) ヘルプ(<u>H</u>) 2500 ①ルーラ-②メニュー 500 ③画像ファイル名 ① クイックマウスの切り替え クリックすると選択範囲が切り替わる 111 px K 1088, 928 ①操作説明 ①マウスの位置の座標表示 ①画像のナビ ②水平スクロールバー ②座標の単位 イレチ、MM、ピクセル 表示画面を移動 ③画面の表示倍率 レイヤーサブ画面を開く ■ \*撮影日(20120209)時刻(112838)場所(京都:嵯峨野)狙い(念仏寺)Rotate(90).jpq-18.0 (RGB, 7枚のレイヤー) 2048x3072 – ファイル(E) 編集(E) 選択(S) 表示(W) 画像(I) レイヤー(L) 色(C) ツール(I) フィルタ(R) ウィンドウ(W) ヘルプ(H) 最近閉じたドック(R) 団 ツールオプション(Q)

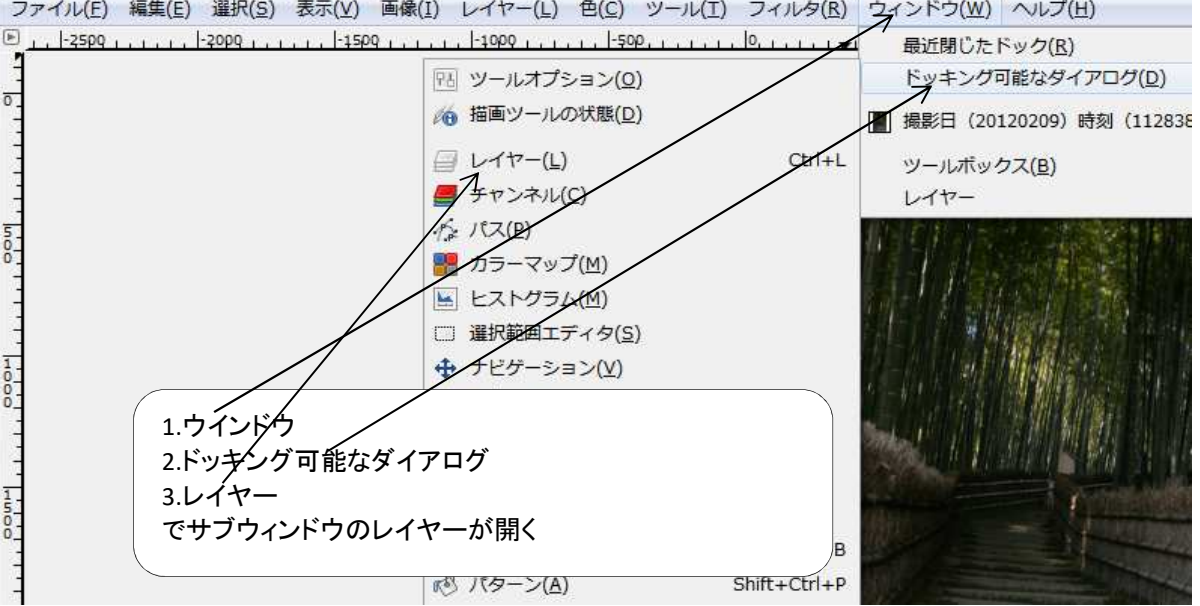

```
文字入力
```

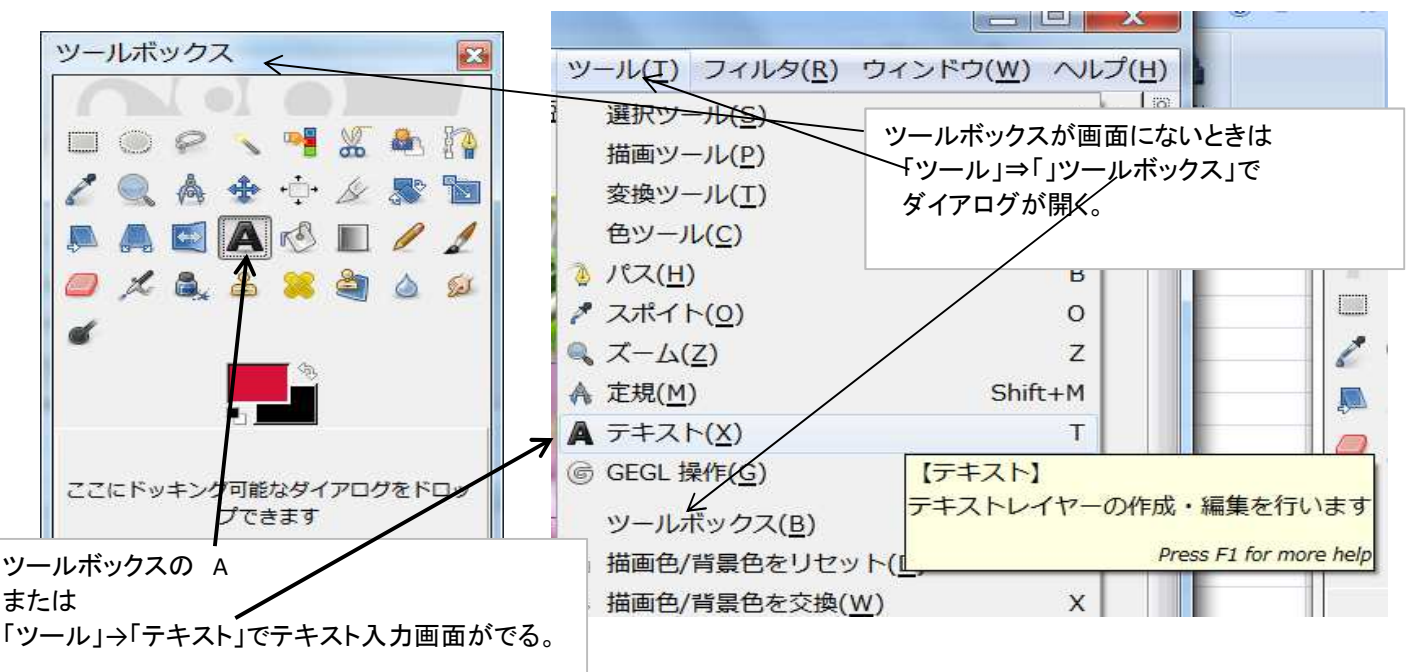

ツールオプション(文字種指定などのWindow)画面が出ない時の開き方

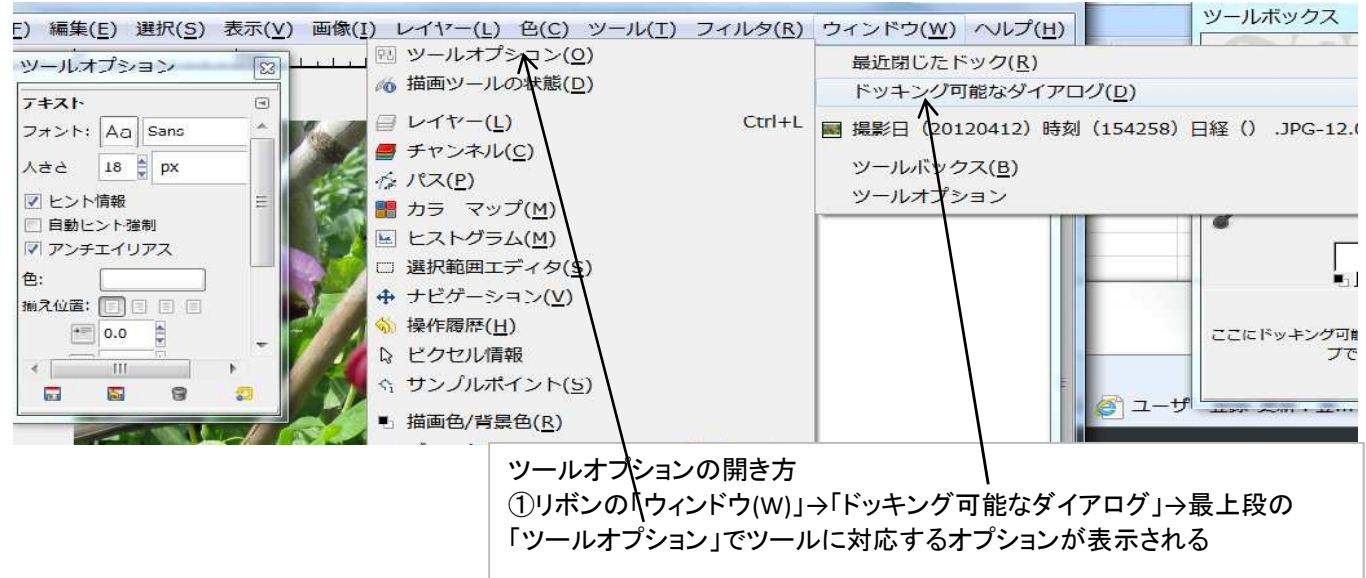

### ツールボックスのカスタマイズ ダイアログの統合と分離

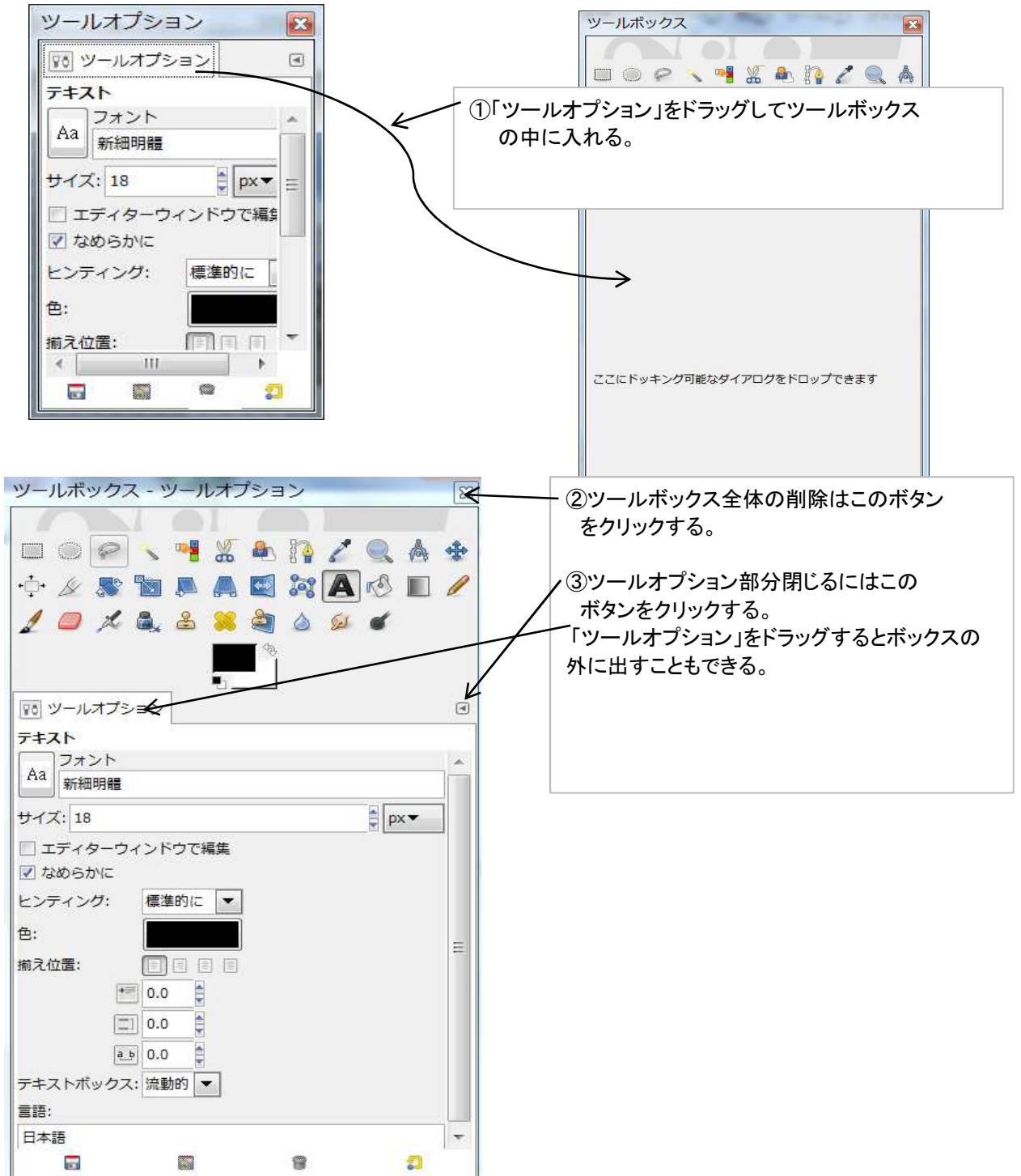

## Ⅱ章 GIMPの基本操作

1.画像の拡大表示と縮小表示と表示範囲の移動

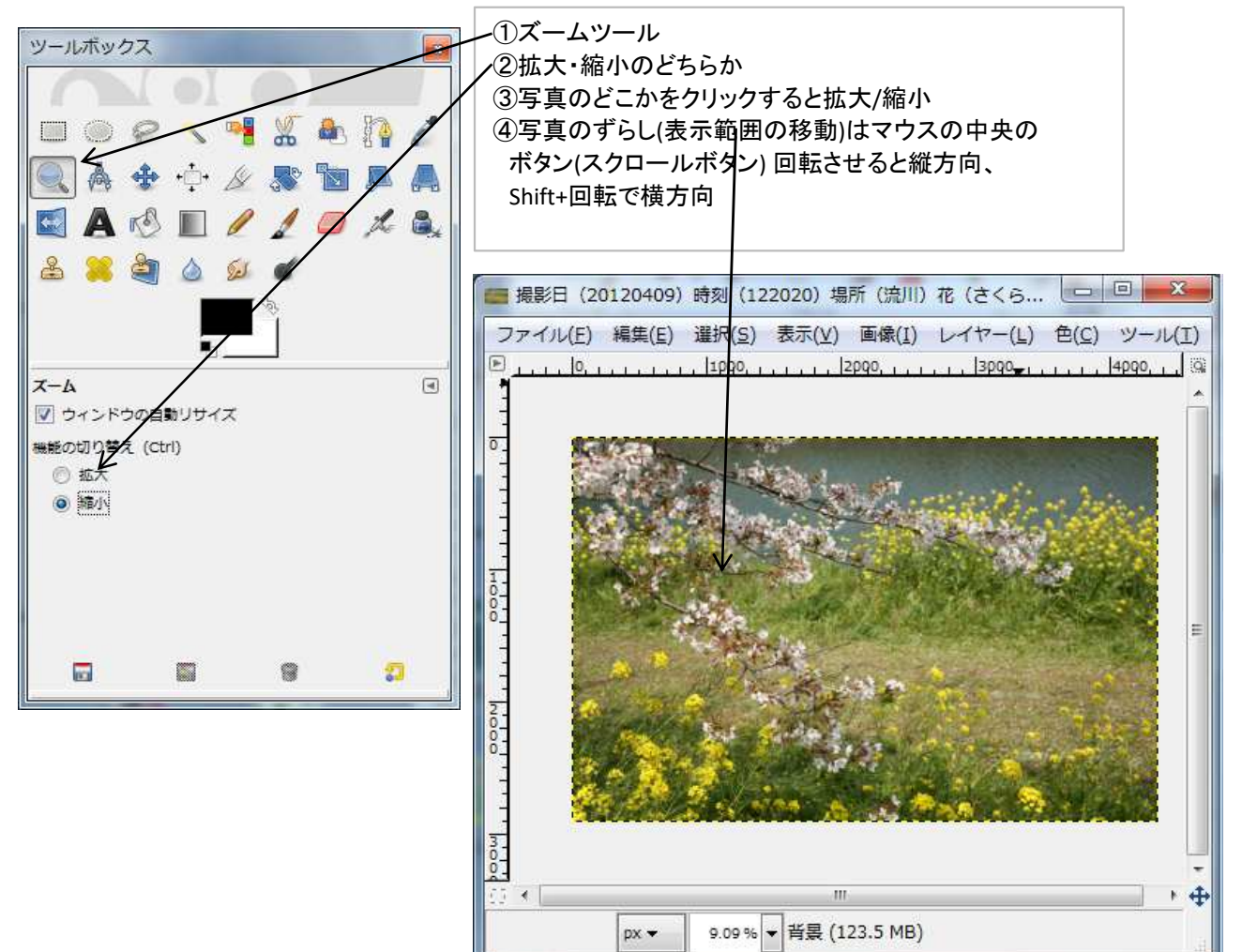

#### 2.色調、コントラストを補正

明るさとコントラストを補正 その1 色(<u>C</u>) <del><ソール(王) フィルタ(B) ウィ</del>①色⇒明るさ-コントラスト ②ダイアログが開くのでスライドさせて調整する。 1 カラーバランス(B)… コントラストの調整も同様にする。 ■ 色相-彩度(S)... プレビューのチェックをつけると調整結果が画面 ≤ 着色(Z)... に反映される 明るさ-ゴントラスト(R)… X 」明るさ-コン ラス 😸 しきい値 【明るさ-コントラスト】 明るさとコントラストを調整します () 明るさとコントラストの調整 ₩ レベル 背景-21 (撮影日 (20120409) 時刻 (122020) 場所 (流川) 花 (さく… Press F1 for more he レ トーンナ + 1 プリセット(<u>S</u>): • ポスタリゼーション(P)… 明るさ(B): \* \* 0 ■ 脱色(D)... N 1 コントラスト(<u>T</u>): 0 □ 階調を反転(V) -この設定をレベルで調整 明度を反転(⊻) ✓ プレビュー(P) ヘルプ(日) キャンセル(C) リセット(R) OK(0)

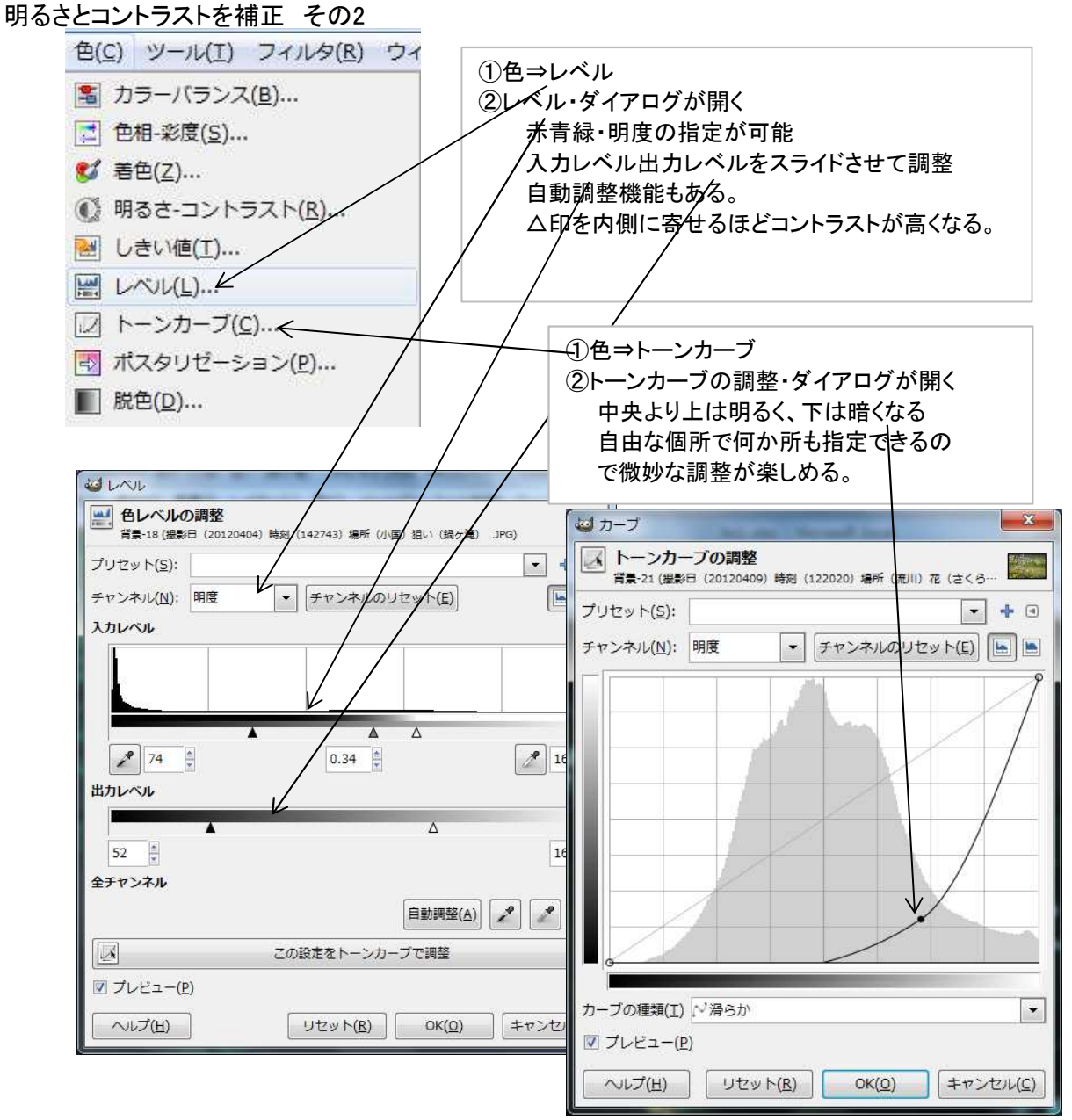

#### 色味を補正 その1

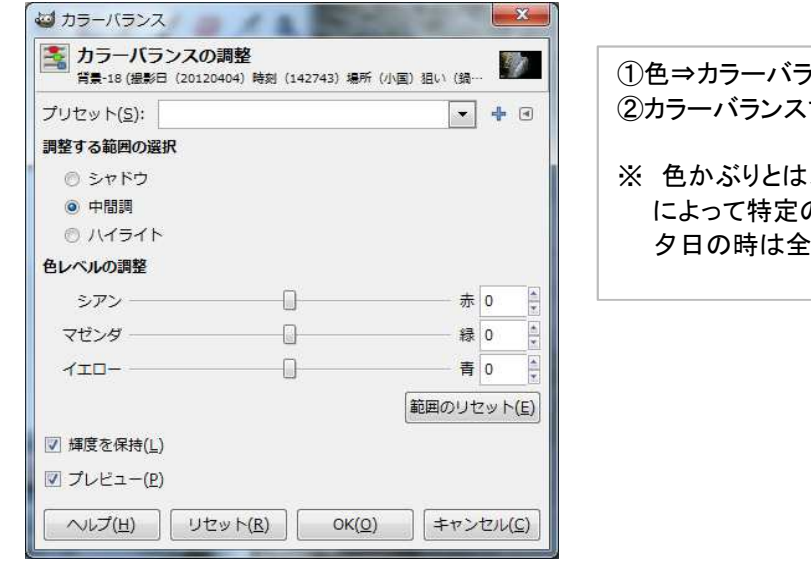

- ①色⇒カラーバランス ②カラーバランスで色かぶりを調整
- ※ 色かぶりとは、写真が光源の影響など によって特定の色に偏っている状態。 夕日の時は全体的に赤みを帯びるなど。

#### 色味を補正 その2

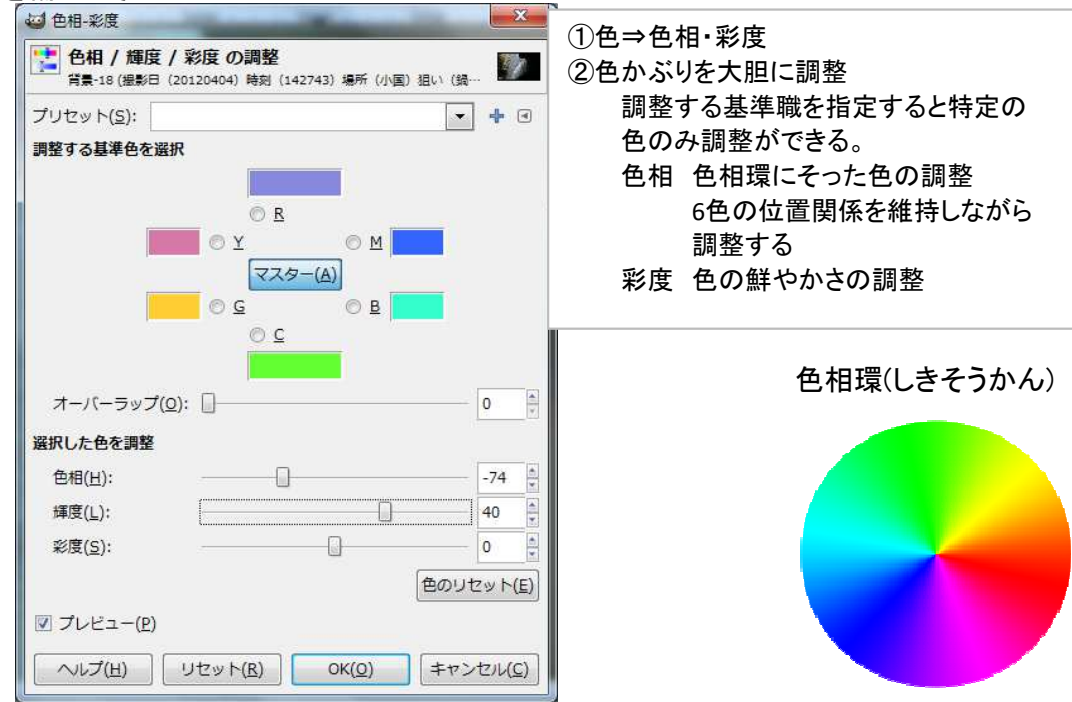

モノトーンに変換

| <b>脱色(色削除)</b><br>背景-18 (撮影日 (20120404) 時刻 (142743) 場所 (小国) 狙い (鍋… |     |           |
|--------------------------------------------------------------------|-----|-----------|
| 次の階調を脱色の基準にする:                                                     |     |           |
| ● 明度                                                               |     |           |
| ◎ 光度                                                               |     |           |
| ◎ 平均                                                               |     |           |
|                                                                    |     |           |
| ヘルプ(H) リセット(B) OK(Q) キャンセル(C)                                      |     |           |
| 通 着色                                                               |     | x         |
| ●像の着色<br>背景-18 (撮影日 (20120404) 時刻 (142743) 場所 (小国) 狙い (鍋・          |     | 7         |
| プリセット( <u>s)</u> :                                                 | +   | ۲         |
| 色の選択                                                               |     |           |
| 色相(出): []                                                          | 0   | *         |
| 彩度( <u>S</u> ):                                                    | 49  | 4 1       |
| 輝度(上):                                                             | 0   |           |
| ✓ プレビュー(P)                                                         |     |           |
| ヘッレプ( <u>H</u> ) リセット( <u>R</u> ) OK( <u>O</u> ) キャン               | セル( | <u>C)</u> |

3.画像を変形

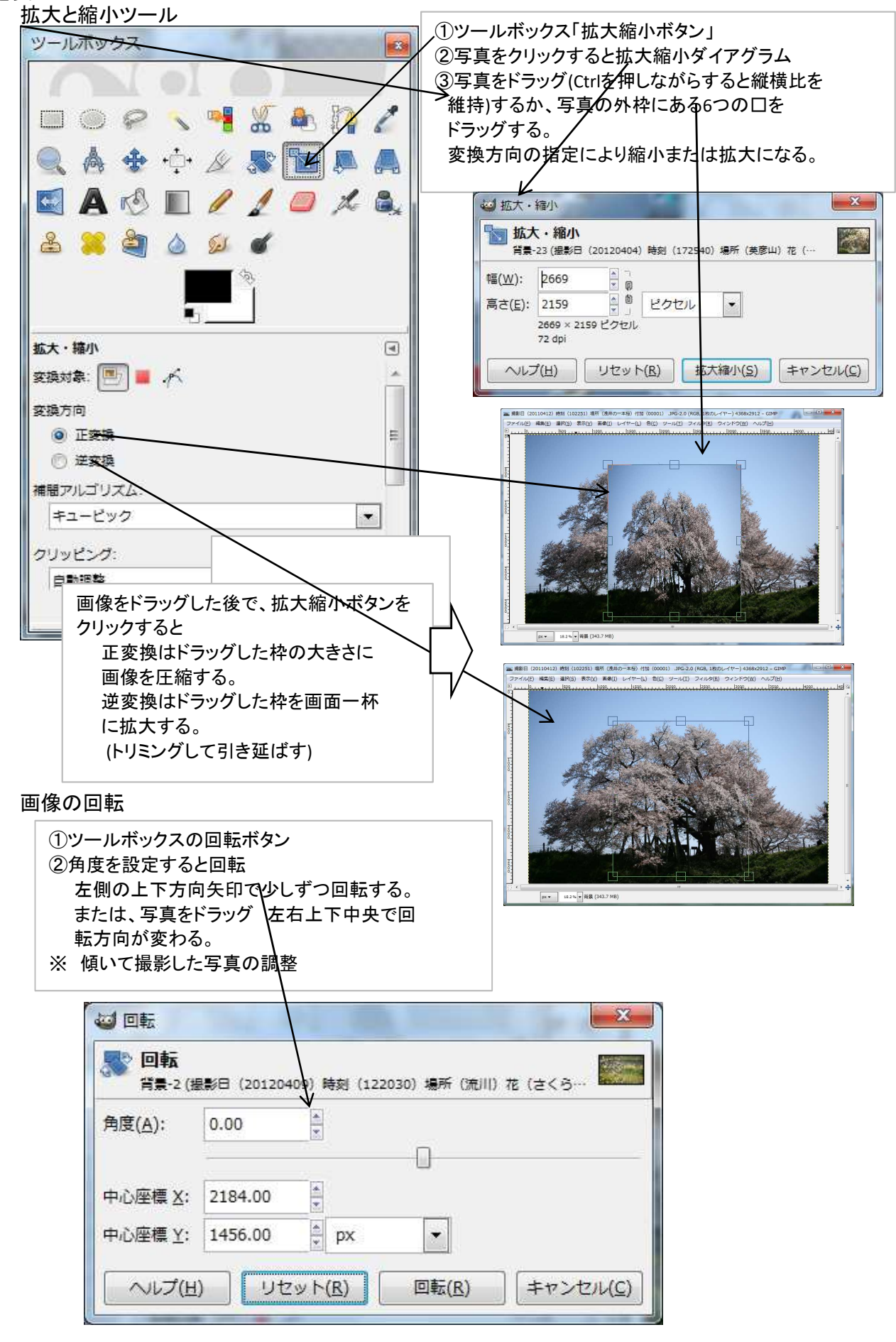

遠近法

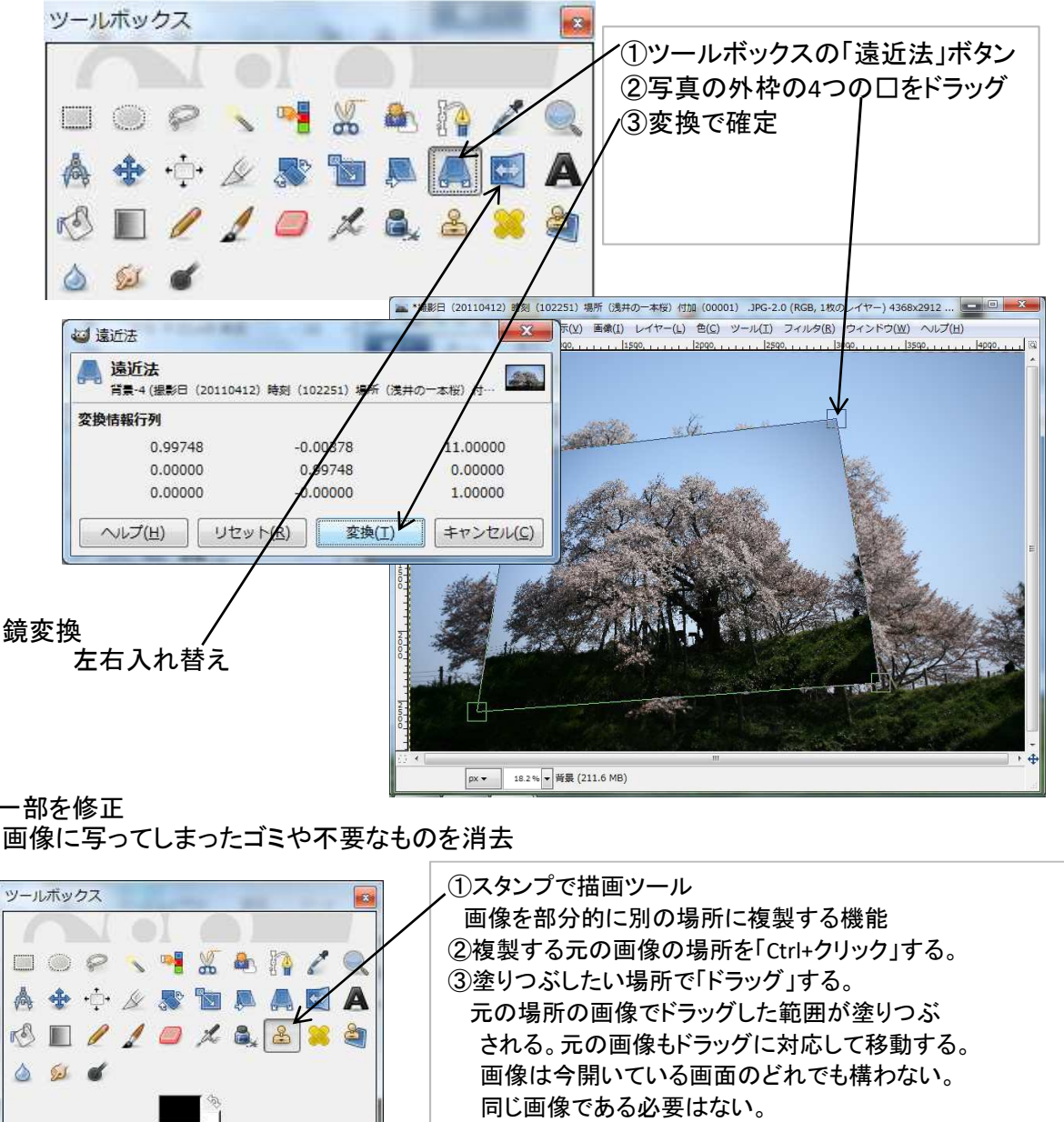

4.画像の一部を修正

画像に写ってしまったゴミや不要なものを消去

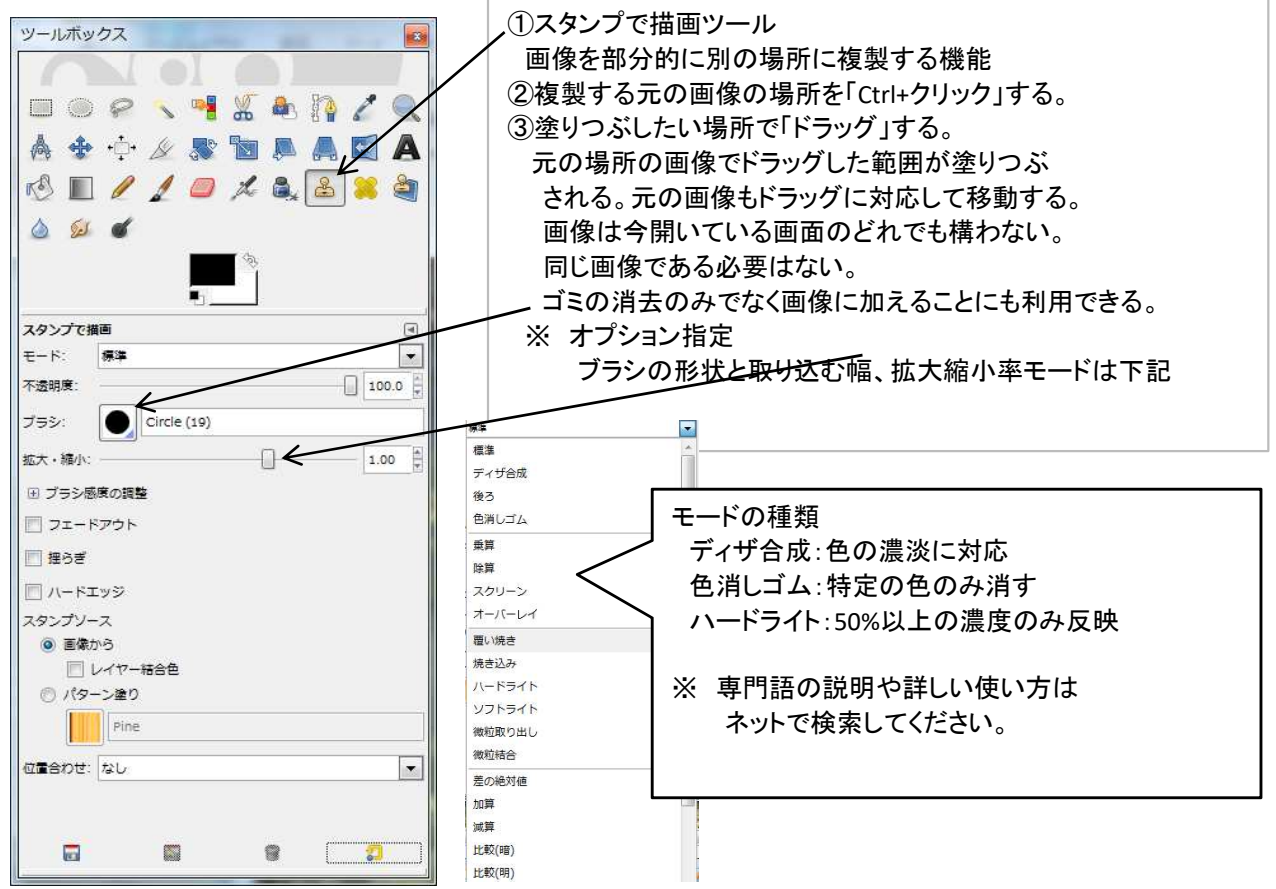

#### 修復・遠近・ぼかし・シャープ・にじみの加工

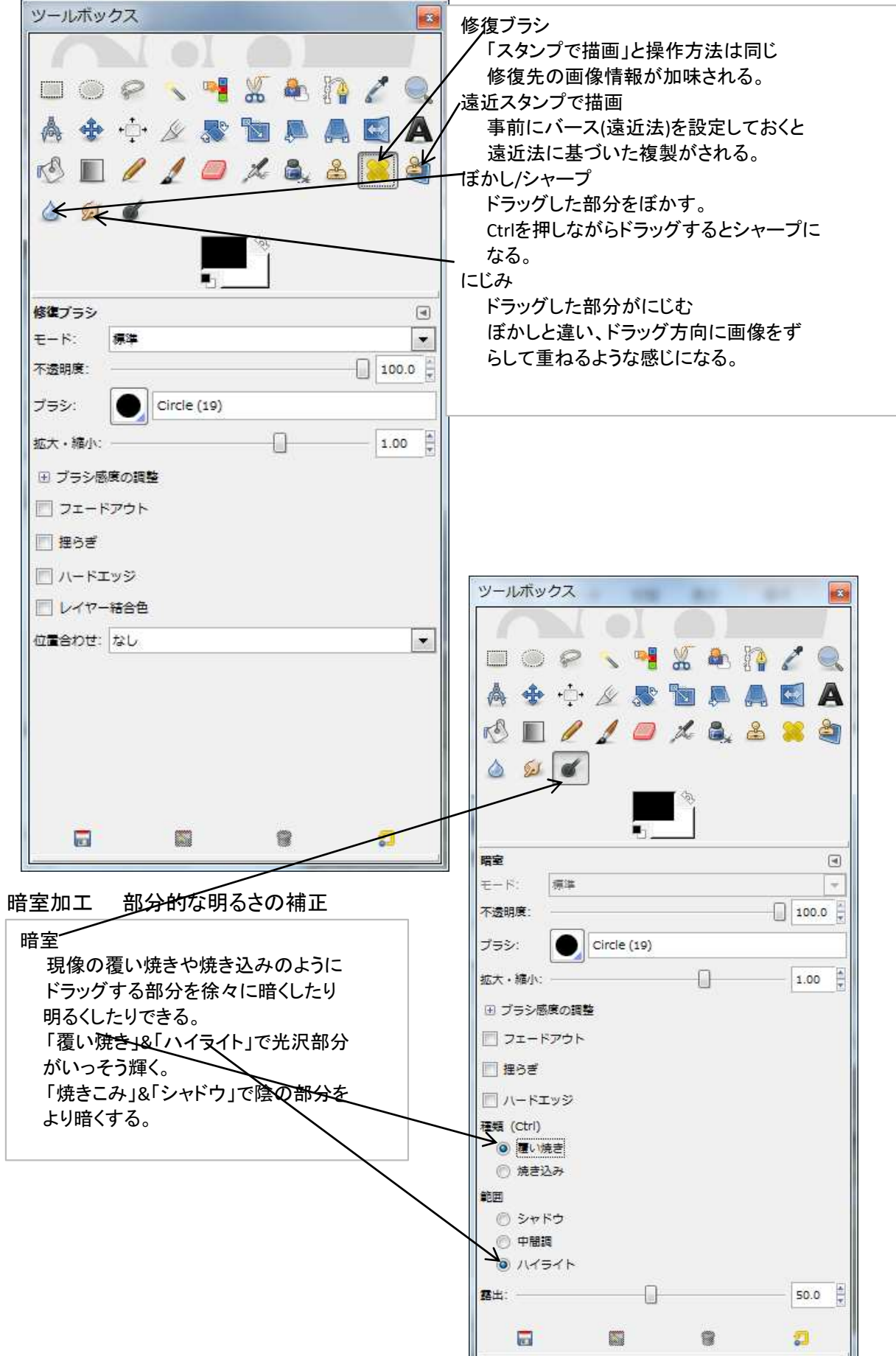

Ⅲ章 GIMPの基本操作 その2

#### 描画系ツールの活用

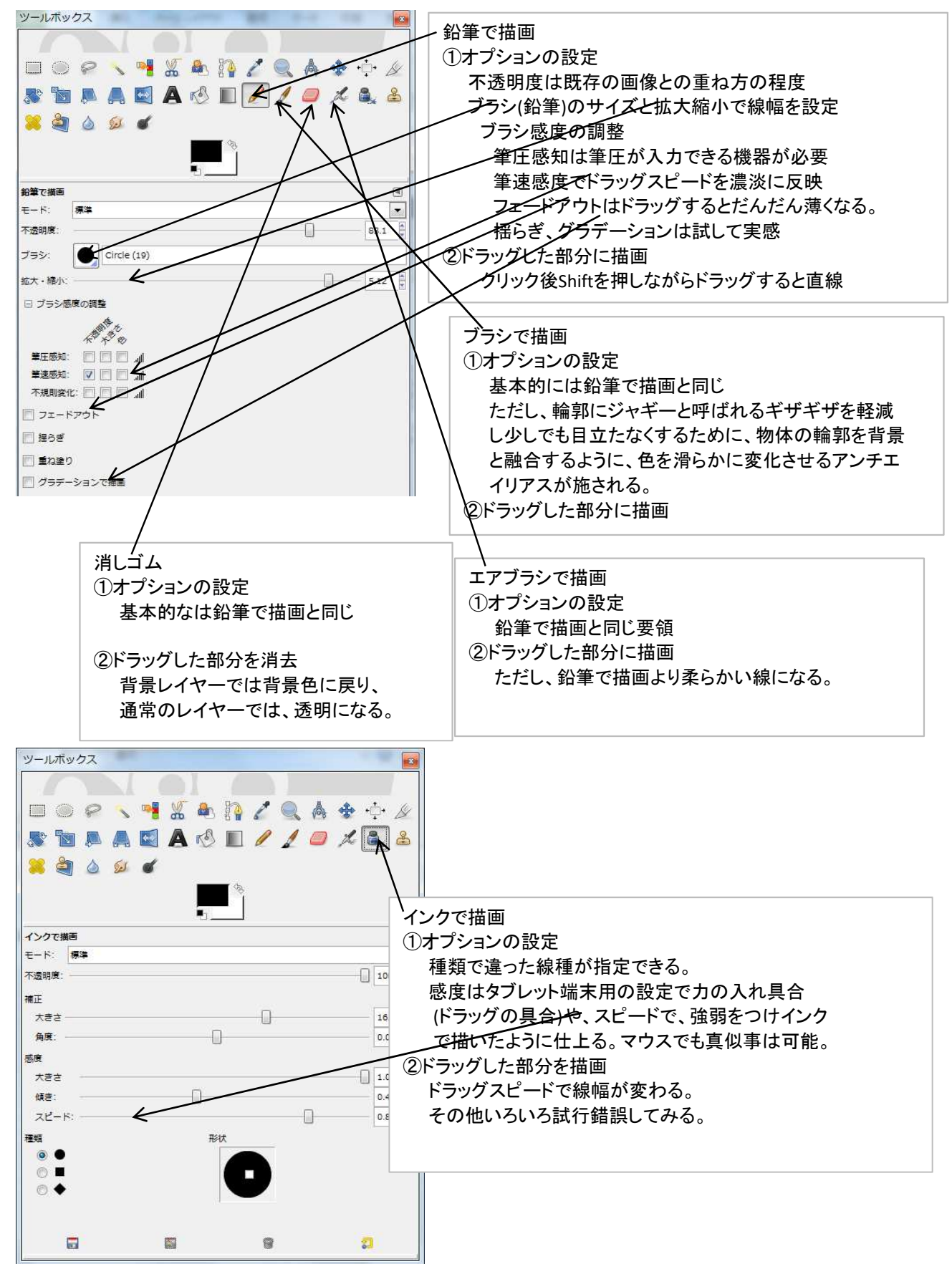

文字を入力

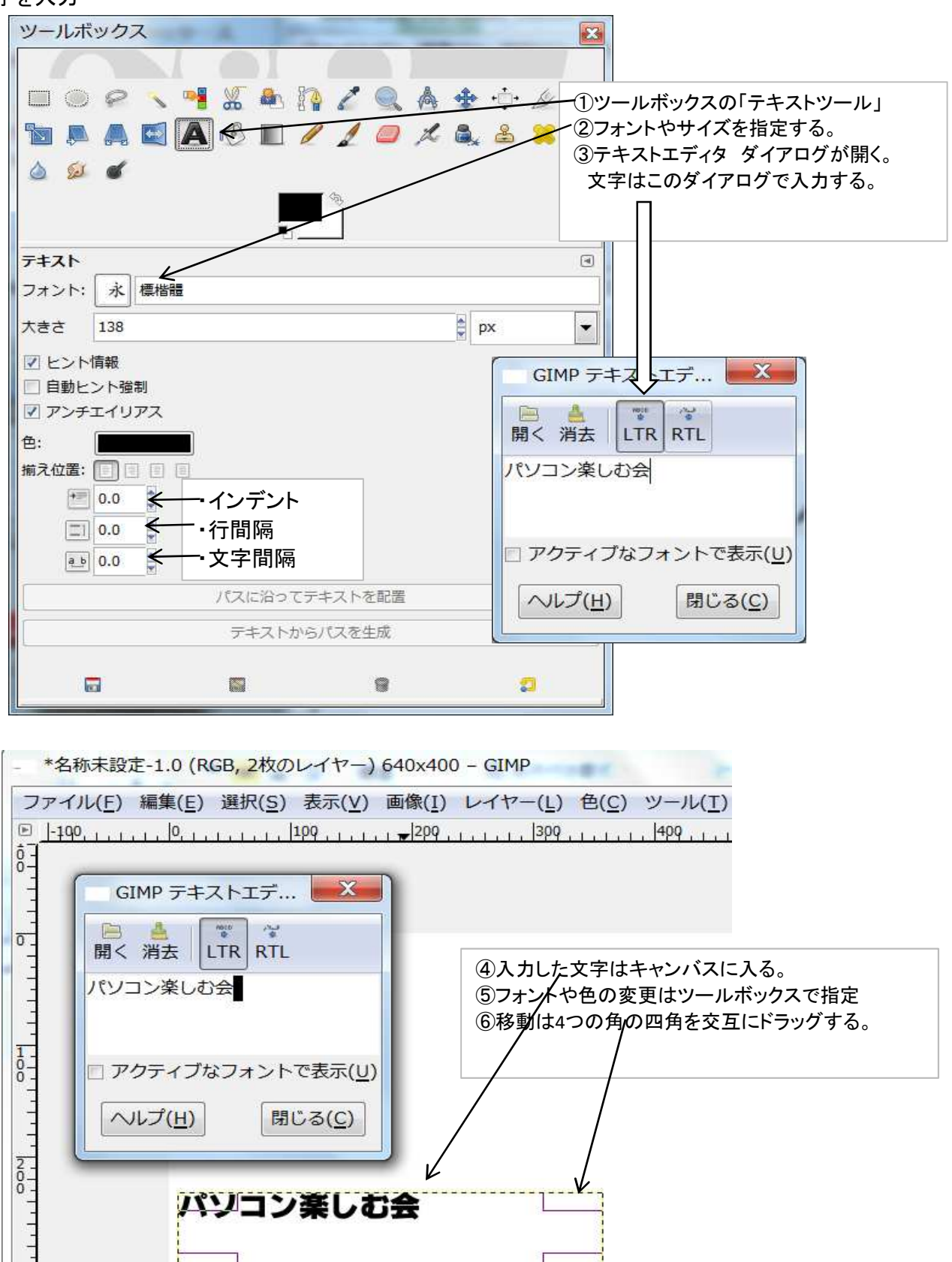

#### ツールオプション(文字種指定などのWindow)画面が出ない時の開き方

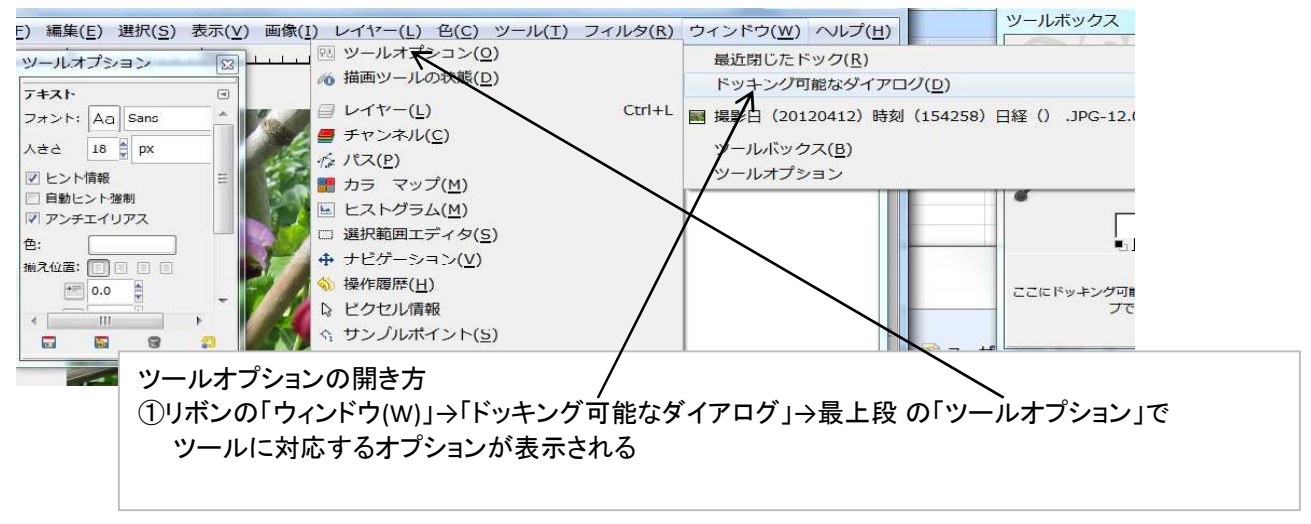

範囲の選択

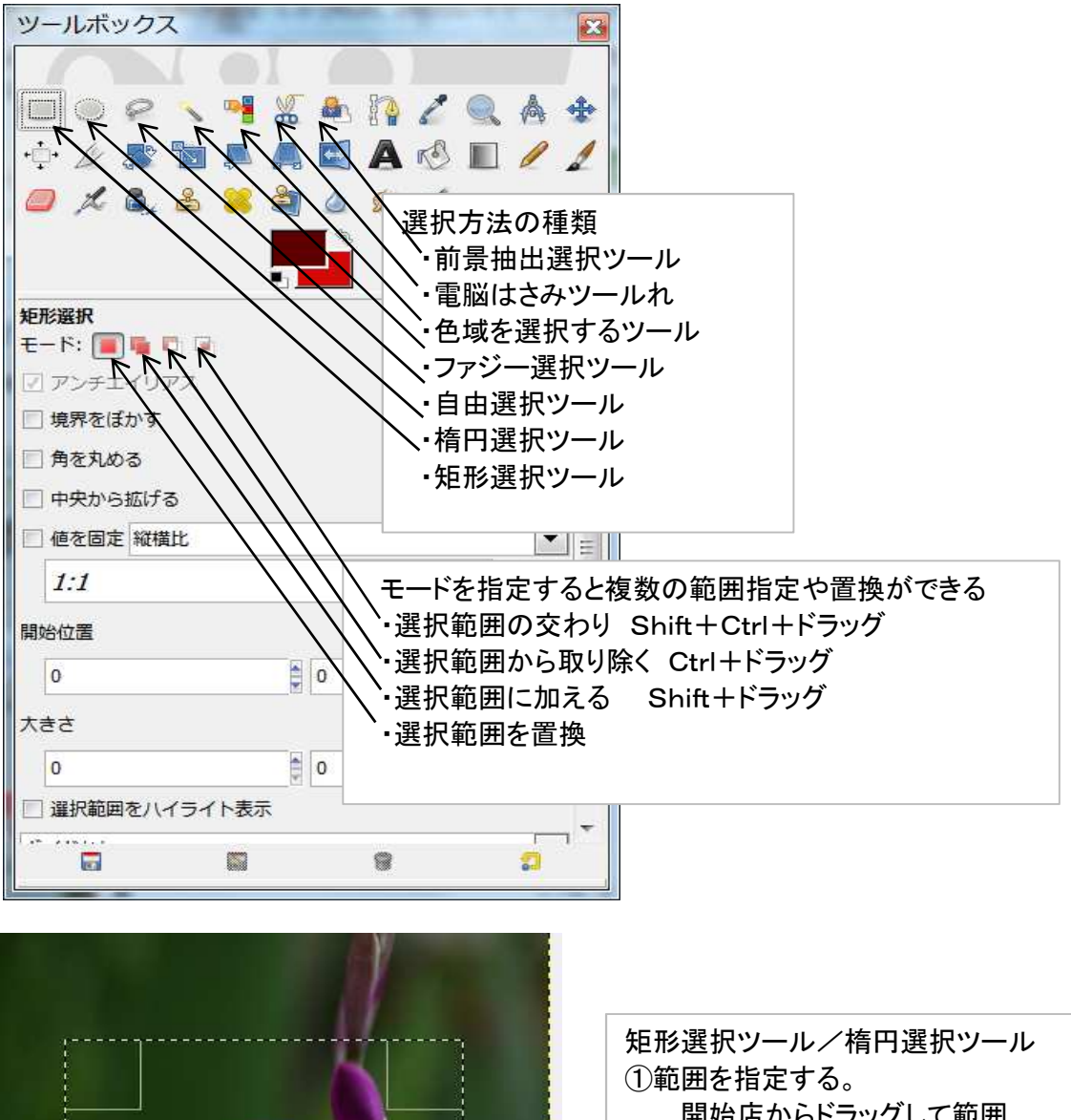

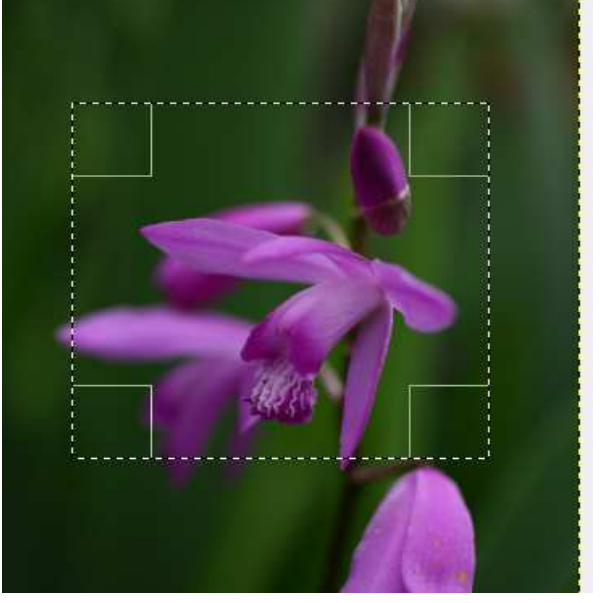

21形選択ツールン楕円選択ツール ①範囲を指定する。 開始店からドラッグして範囲 確定した後で四方の四角をドラッグ すると範囲の変更ができる。 ※ドラッグ中にShiftを押すと縦横比が 一定になり、Ctrlを押すと中心から 範囲が選択される。 ※モードを指定することで複数範囲の 指定ができる。モードの説明は前項

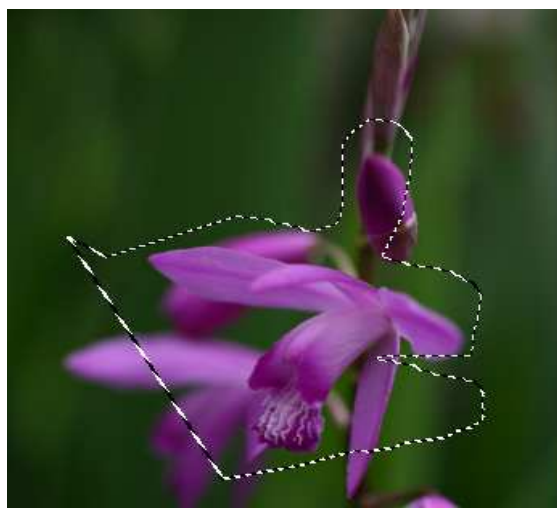

 ①選択範囲をクリックした点でつなぐと 直線になりドラッグすると曲線で範囲を 括っていく。
 最後にEnterで確定する。
 ※ 選択した範囲を⊐ピーしたり切り取って 利用する。

前景抽出選択ツール

色や明度の違いを判断して選択範囲を決める

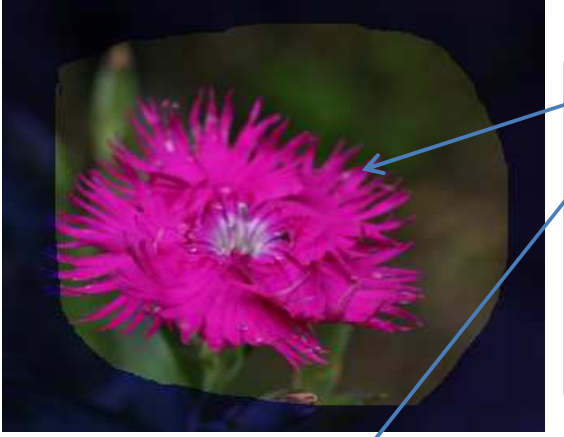

 クリックやドラッグで曖昧に画像を囲んで Enterキーを押す。 選択しなかった部分がマスクされる。
 ②選択したい画像部分をドラッグしてEnter
 ③この例だと花の部分が選択された状態になる。 コピーまたは切り取って利用する。

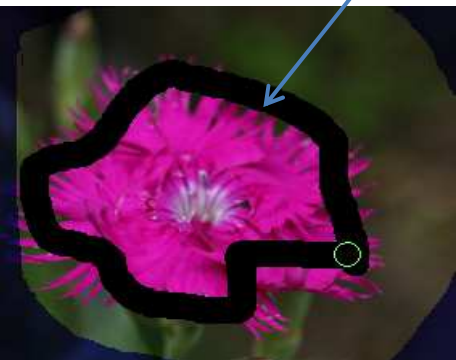

ファジー選択と色域を選択ツール

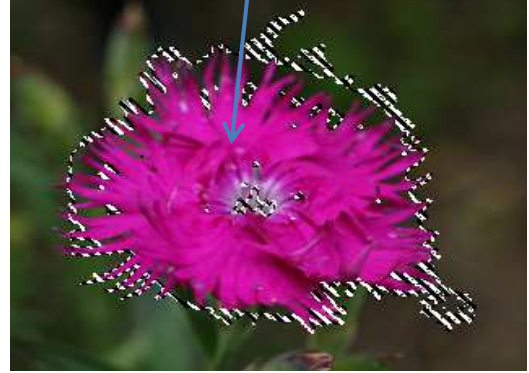

色や明度によって同系色部分を範囲と認識する

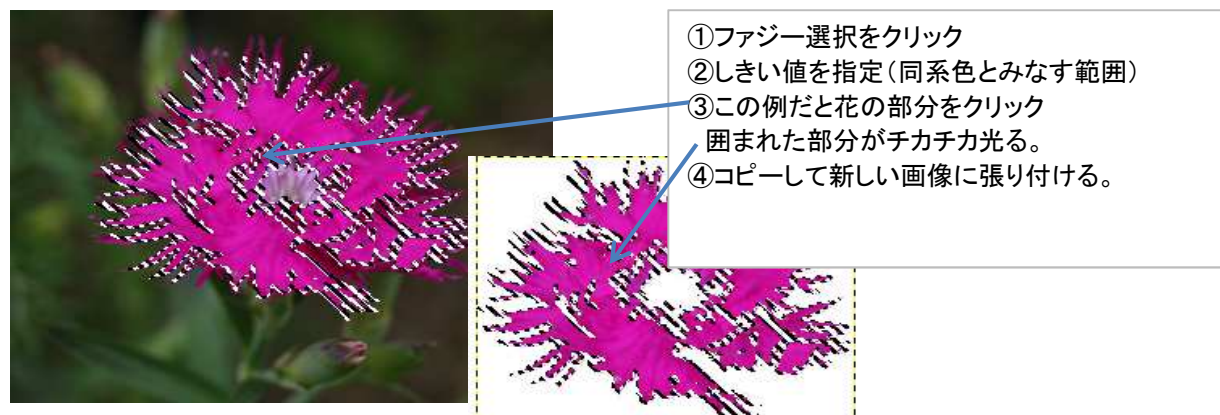

### Ⅳ章 GIMPの基本操作 その3

パス パスは、自由選択の選択範囲の設定や描画時の枠線の設定など試行錯誤を伴うプロット作業を 支援する機能。

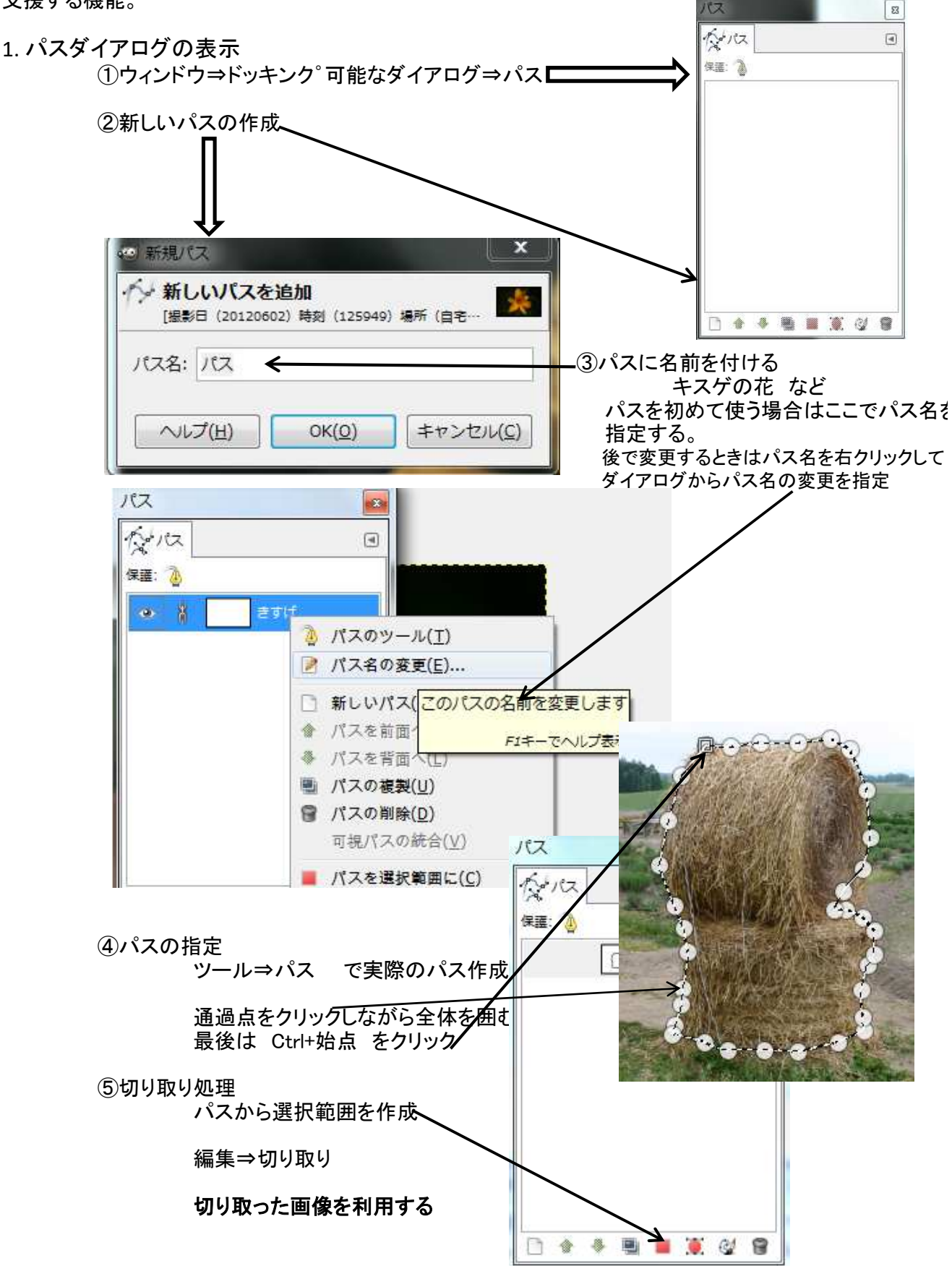

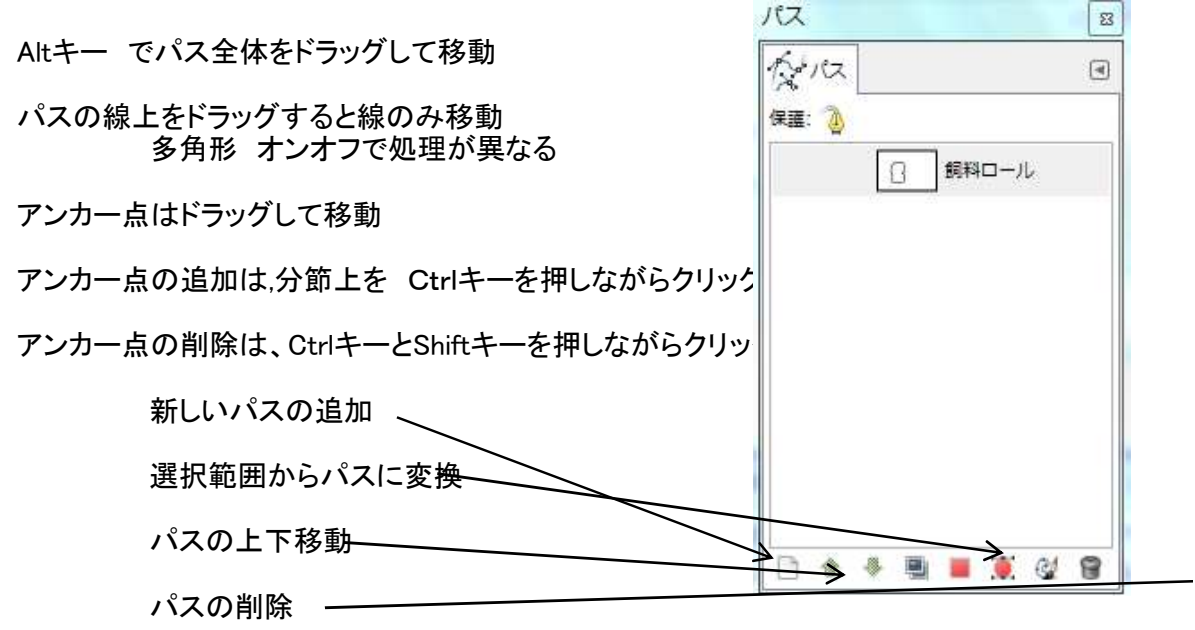

フィルター 画像をぼかしたりシャープにしたり画像効果を加えたりするフィルターの操作

フィルターボタンから16のカテゴリーにわけられそれぞれのサブメニューからフィルターを実行する

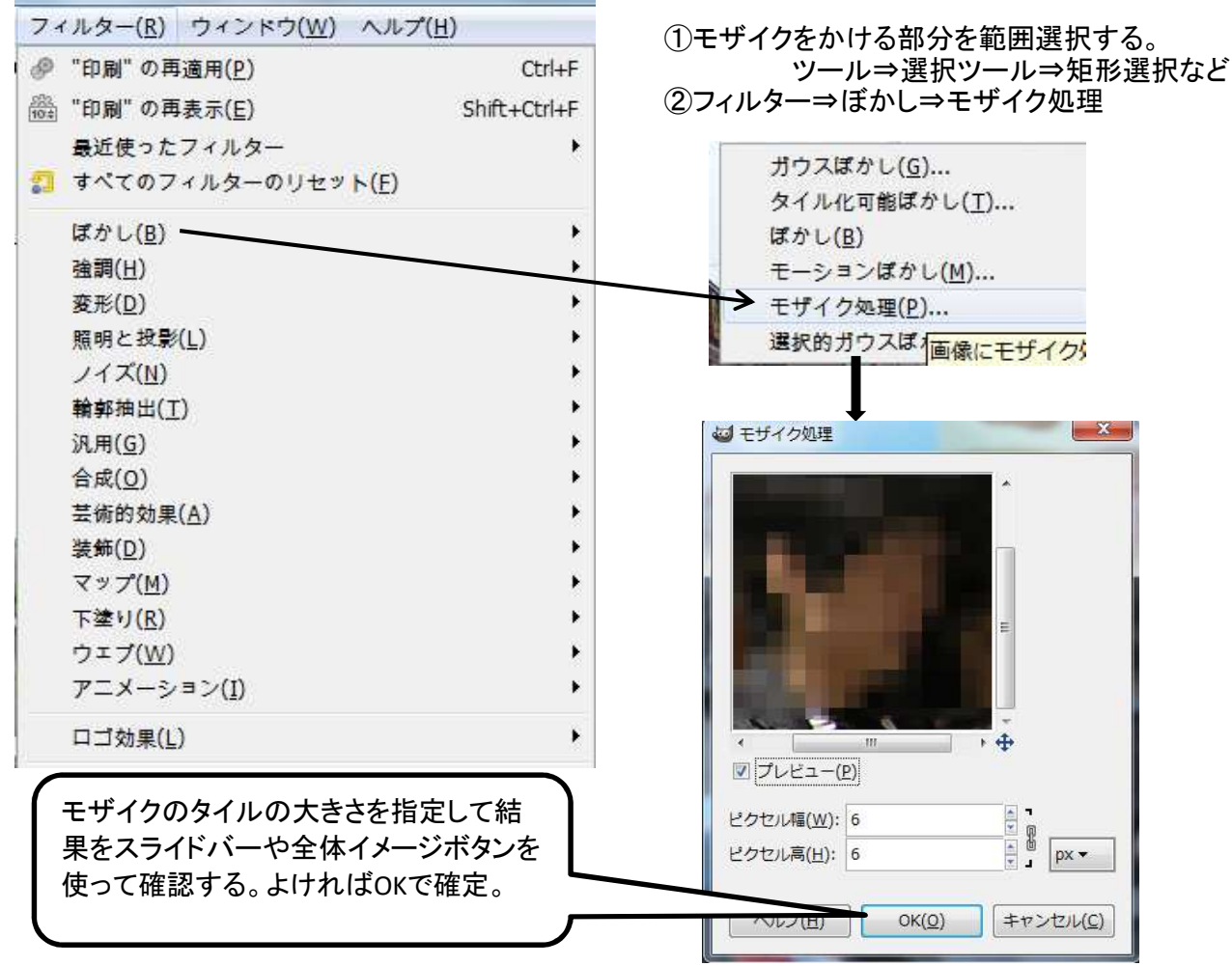

モザイクをかける部分を別レイヤーにして処理すると変更はしやすいがこの方が簡単。

### フィルタを使って、いろいろな加工を加えた画像

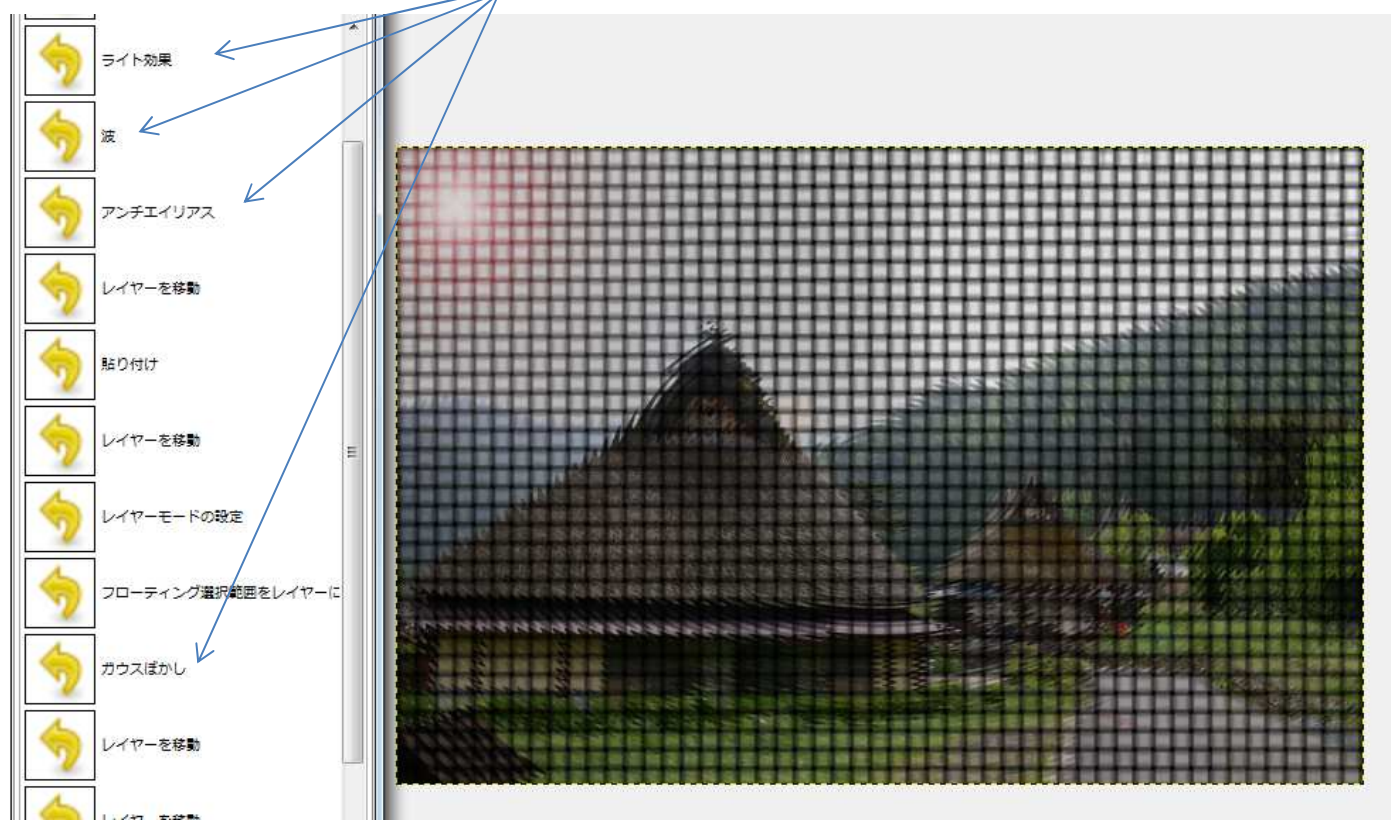

>

### V章 GIMPの基礎 レイヤー

#### レイヤーとは

、 画像を載せる仮想的なシートのことをレイヤという。ひとつの画像を任意の枚数のレイヤを 重ねあわせたものとみなし、各層に画像を構成する個々の要素を置いたり効果を加えたり することで、画像の加工・編集を容易にする機能である。

| レイヤーの基本操作               |                                      |                                  |  |  |  |
|-------------------------|--------------------------------------|----------------------------------|--|--|--|
| レイヤーに写真を貼り付け            | 73                                   |                                  |  |  |  |
| ▶ 撮影日(20100520)         | 時刻(133257)場所(京都)名前(                  |                                  |  |  |  |
| ファイル(E) 編集(E)           | ファイル(F) 編集(E) 選択(S) 表示(V) 画像(I) レイヤー |                                  |  |  |  |
| □ 新しい画像(N)              |                                      | ∟ーから「レイヤーとして開く」                  |  |  |  |
| 画像の生成                   | をクリック                                |                                  |  |  |  |
| □ 開<( <u>0</u> )        |                                      |                                  |  |  |  |
| □ ● レイヤーとして開く           |                                      |                                  |  |  |  |
|                         | エメントをレイヤーとして開きます                     |                                  |  |  |  |
| 最開い刀                    | Press F1 for more help               |                                  |  |  |  |
| _ 🖬 伢 ( <u>S</u> )      | Ctrl+S                               |                                  |  |  |  |
| 図 名 を付けて保存(A)           | ) Shift+Ctrl+S                       |                                  |  |  |  |
|                         | 2写真を指定するダイアログ                        | で加工したい写真を選ぶ                      |  |  |  |
| ▶ 画像を開く                 |                                      | × ×                              |  |  |  |
|                         |                                      |                                  |  |  |  |
| ¥ GIMPZUL               |                                      |                                  |  |  |  |
| 場所(P) 名前                | ▲ 最終                                 | 8変更日 - プレビュー( <u>E</u> )         |  |  |  |
| ⊗最近開… ■IMG_11           | 28.JPG 土間                            |                                  |  |  |  |
| 🖻 koyama 🔰 📱 kakou0     | 2.JPG 11:                            | 12                               |  |  |  |
| ■デスクト… = Kakouo         |                                      | 10 17:06                         |  |  |  |
|                         | (20100520) 時刻(133257)場所(… 20)        | 10/05/20                         |  |  |  |
|                         |                                      | 選択なし                             |  |  |  |
| Oserz (2:)     Dictures |                                      |                                  |  |  |  |
| Documents *             |                                      | -                                |  |  |  |
| 追加(A) 削除(R)             |                                      |                                  |  |  |  |
|                         | (現在の訳字、白動変別)                         |                                  |  |  |  |
|                         |                                      |                                  |  |  |  |
| <u> へレプ(H)</u>          |                                      | 開く( <u>0</u> ) キャンセル( <u>C</u> ) |  |  |  |
|                         |                                      |                                  |  |  |  |

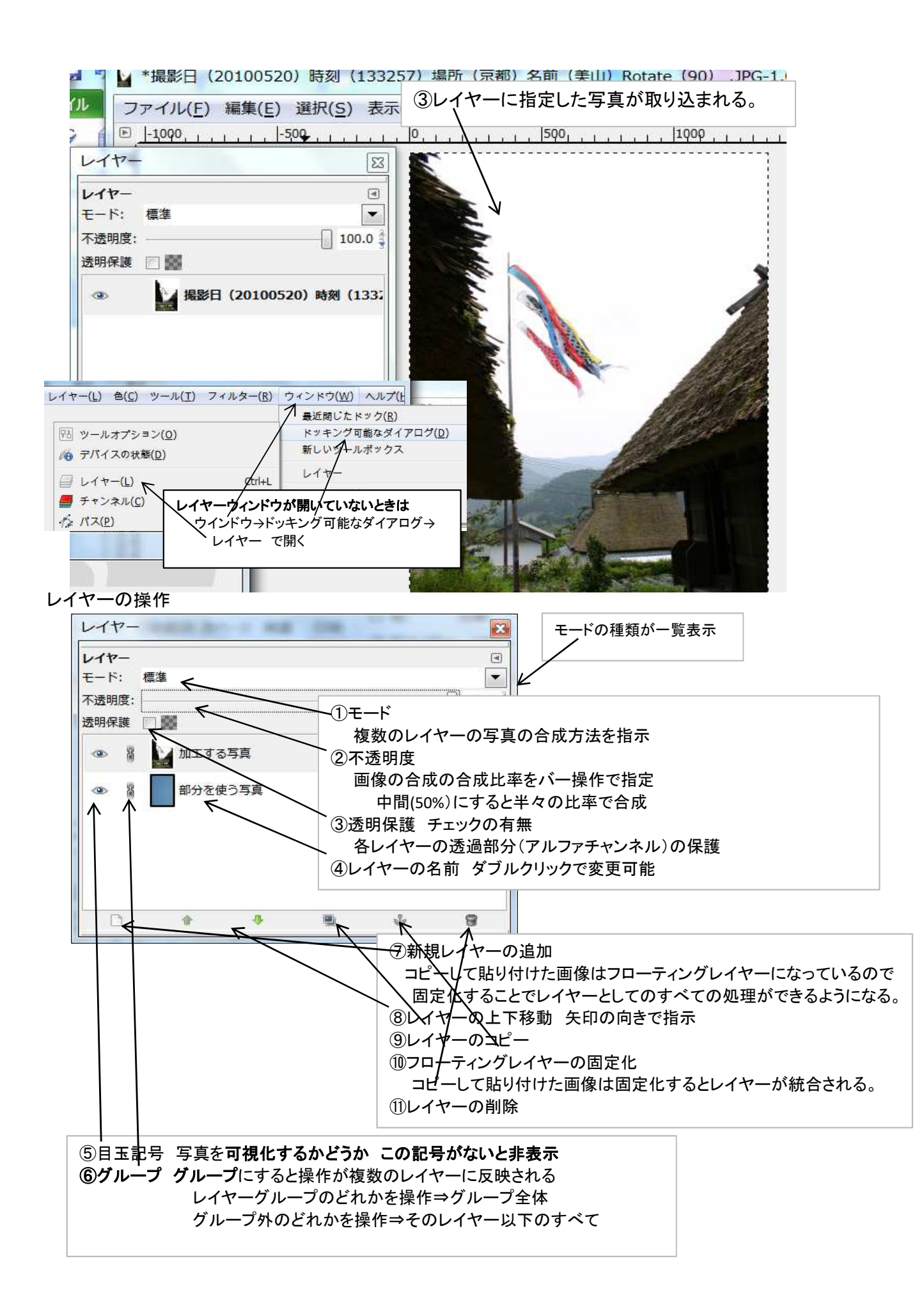

### モードの説明

| 標準                | 標準 上のレイヤーが下のレイヤーを覆い隠す           |
|-------------------|---------------------------------|
| ディザ合成             | 下を見せたい部分の上のレイヤー側を透過にする。         |
| 重要                | ディザ合成                           |
| <b>米</b> 昇        | 画素を無作為に透過させるディザ効果を上のレイヤーに       |
| 陈昇                | かけて下のレイヤーと合成する。                 |
| スクリーン             | 乗算 上と下の画素の積を255で徐した余り。          |
| オーバーレイ            | 白は、もう一方のレイヤーの色、黒はすべて黒になる。       |
| 覆い焼き              | 画面としては暗くなる。                     |
| 焼き込み              | 除算 下の画素を256で徐して、上の同じ位置の画素+1で除算。 |
| ハードライト            | 色が薄くなる。                         |
| ソフトライト            | スクリーン                           |
| 微粒取り出し            | 上と下のレイヤーの画素を反転させた後に除算           |
| 微粒結合              | (反転とは255との差)                    |
| 差の絶対値             | オーバーレイ 算式は複雑すぎるので省略             |
| 加省                | 画像は暗くなるが、乗算ほどてはない。              |
| は質                | 覆い焼き 算式は複雑すぎるので省略               |
| からまた<br>したあた(10年) | 画像は色が薄くなり、一部の色は反転する。            |
|                   | 焼き込み 下の画素を反転し256倍して上の画素に1を加えた値  |
| 比較(明)             | で徐した値を反転する。                     |
| 色相                | 画像は暗くなり乗算に似る。                   |
| 彩度                | 以下のモードは説明を省略                    |
| 色                 | 必要な方は、GIMPのヘルプ⇒「ユーザーマニュアル第八章」   |
| 明度                | を参照してください。                      |

### Ⅵ章 活用例1 写真の合成

レイヤーの利用による写真の合成

1.曇天を晴天に変換する方法

修正したい写真を取り込む

①「ファイル」⇒プルダウンメニューから「レイヤーとして開く」をクリック
 ②写真を指定するダイアログで加工したい写真を選ぶ
 ③レイヤーに目的の写真が採りこれたことを確認

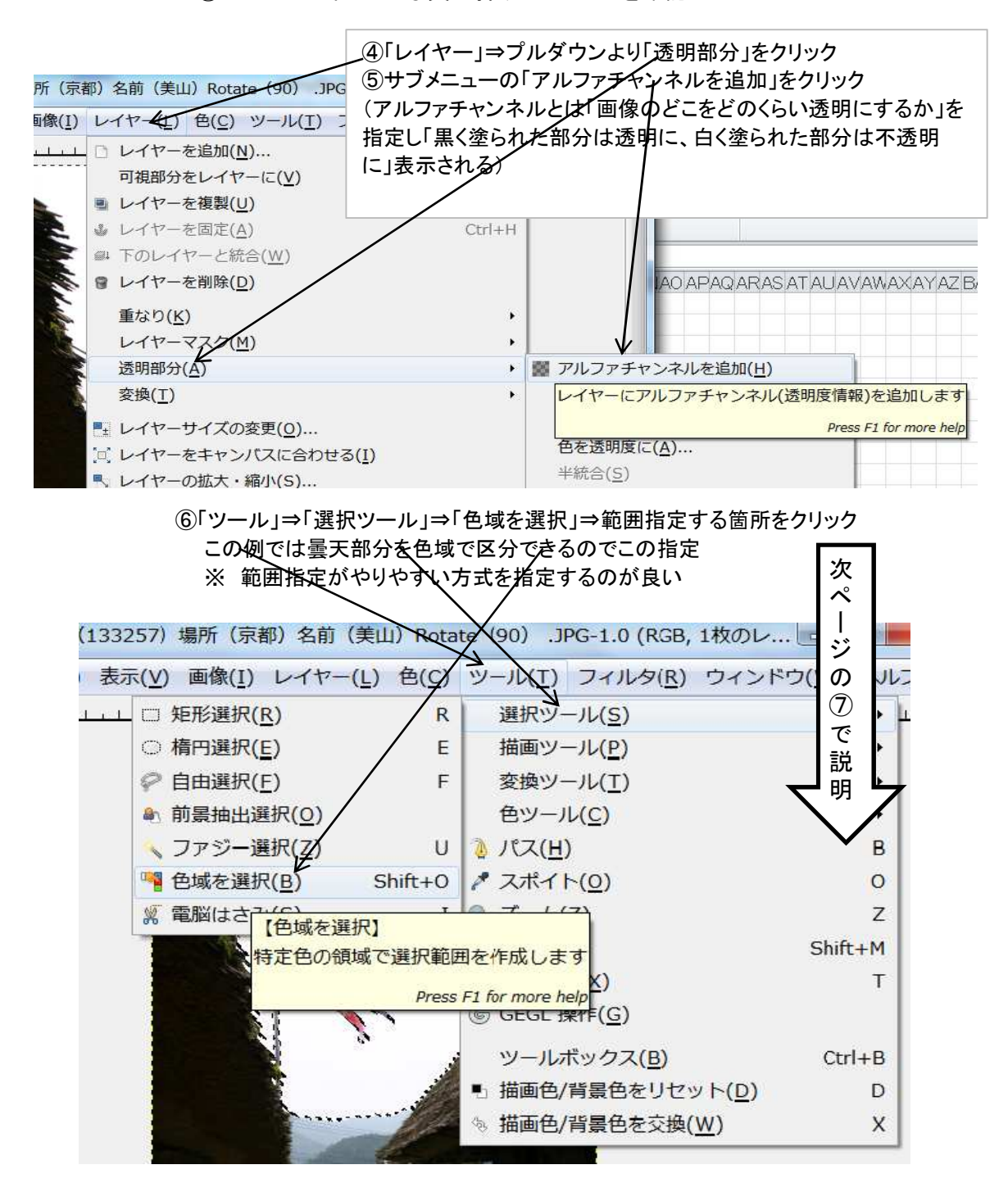

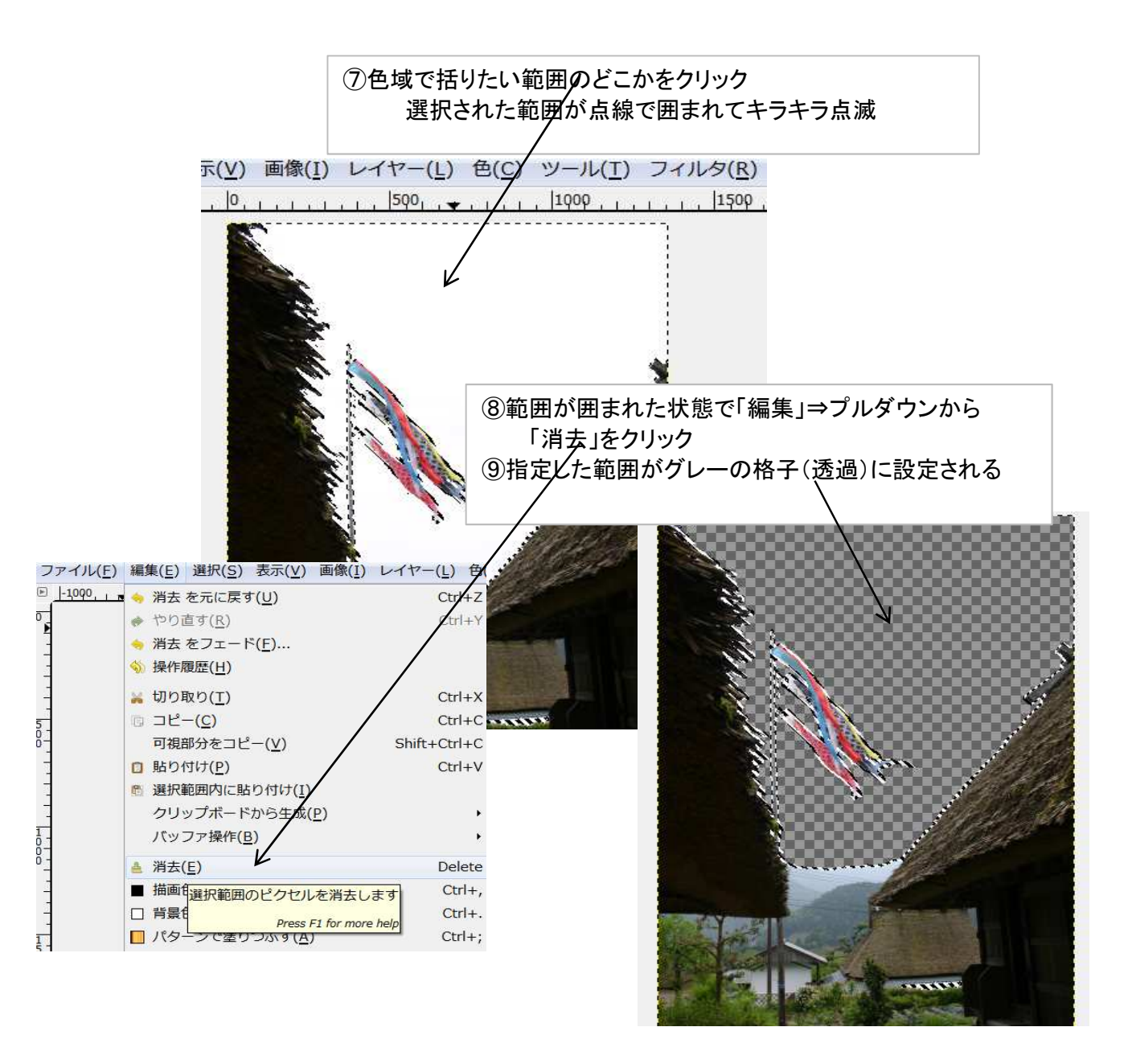

## ⑩「ファイル」⇒プルダウンの「レイヤーとして開く」をクリックしてファイルを 指定するダイアログから透過部分を埋める画像を取り込む ※ この例では青空の写真

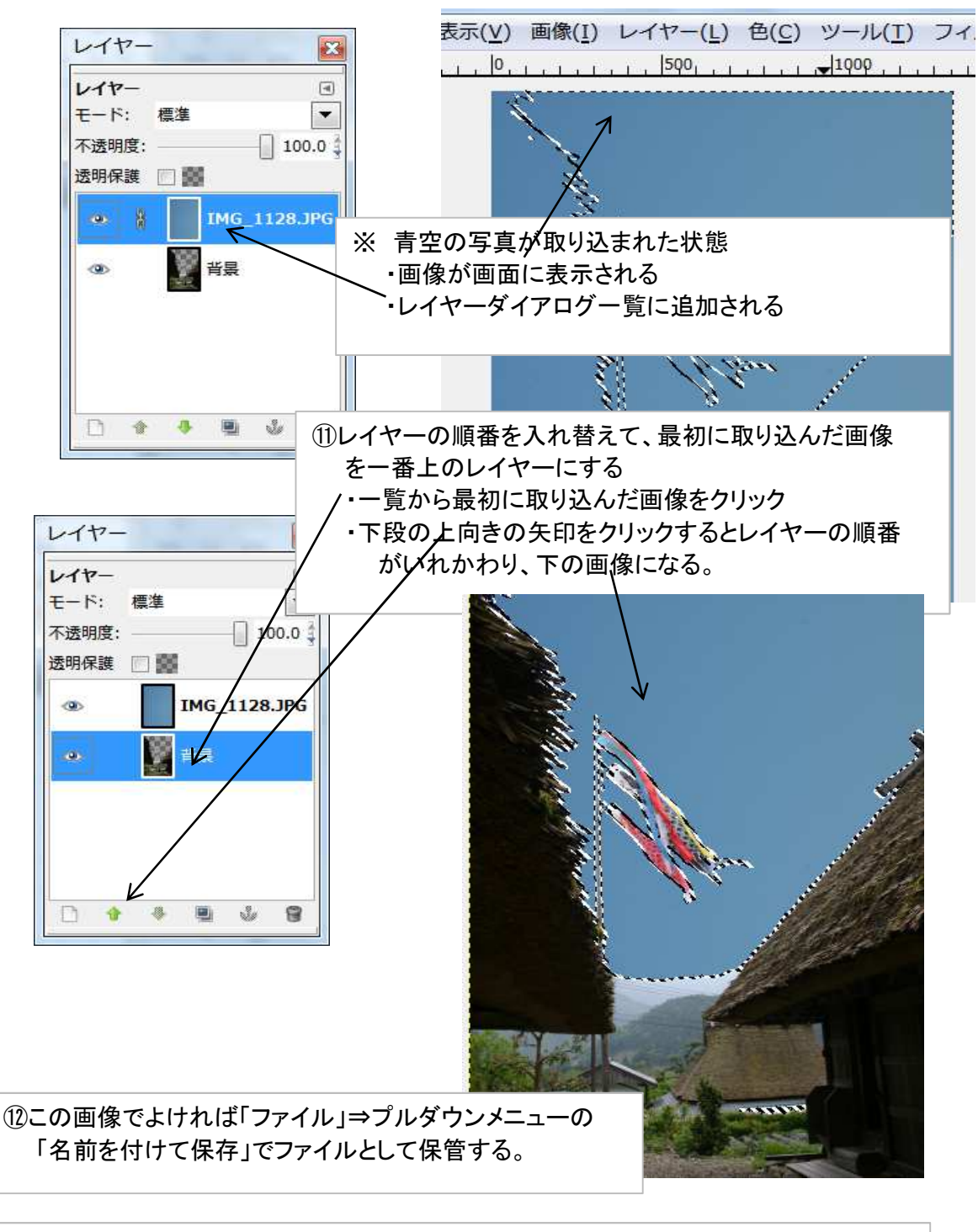

- ※1 この過程で、複数範囲を指定したり範囲の調整をしたりすると合成する部分 が複合したものになる。
- ※2 できた画像をさらに別のツールを使って二次、三次と加工していくと複雑な 加工ができる。
- ※3 記念写真に入っていなかった仲間を後で追加することもこの方法でできる。

# 活用例2 コントラスト・トリミング

### 暗い写真にメリハリをつける

| <ul> <li>● 色レベルの調整</li> <li>         ・ 音長-20 (撮影日 (20120901) 時刻 (102924) 場所 (菅生) Rotate (90) .j…</li> </ul> |            |
|----------------------------------------------------------------------------------------------------|------------|
| プリセット( <u>S</u> ): • • •                                                                                    |            |
| チャンネル(N): 明度 チャンネルのリセット(E) 🕒                                                                                |            |
| スカレベル                                                                                                    | ①色⇒レベル     |
|                                                                                                    | ②スライドさせて調整 |
|                                                                                                    | コントラストが上がり |
|                                                                                                    | くっきりとしてくる。 |
| ▶ 0 1.00 255 €                                                                                              |            |
| 出力レベル                                                                                                    |            |
| <u> </u>                                                                                                    |            |
| 0                                                                                                    |            |
| 全チャンネル                                                                                                    |            |
| Before 自動調整(A) Afte Z                                                                                       |            |
| この設定をトーンカーブで調整                                                                                              |            |
|                                                                                                    |            |
| へルプ( <u>H</u> ) リセット( <u>R</u> ) OK( <u>O</u> ) 年ヤンセル( <u>C</u> )                                           |            |

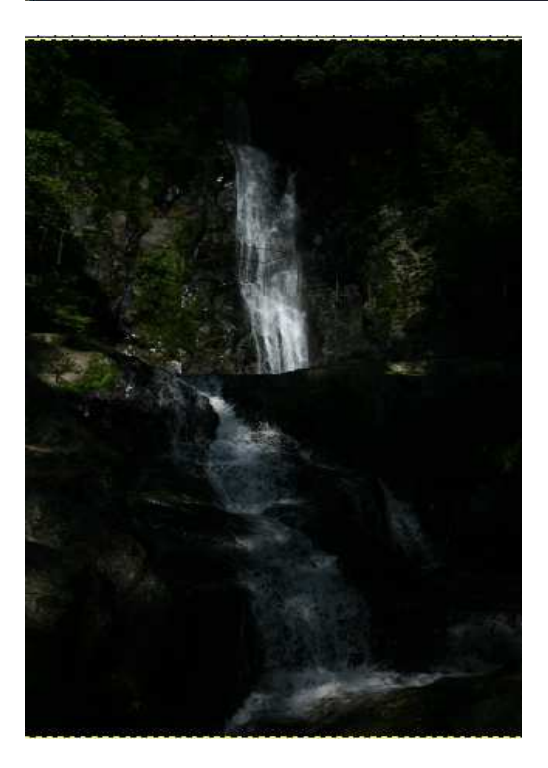

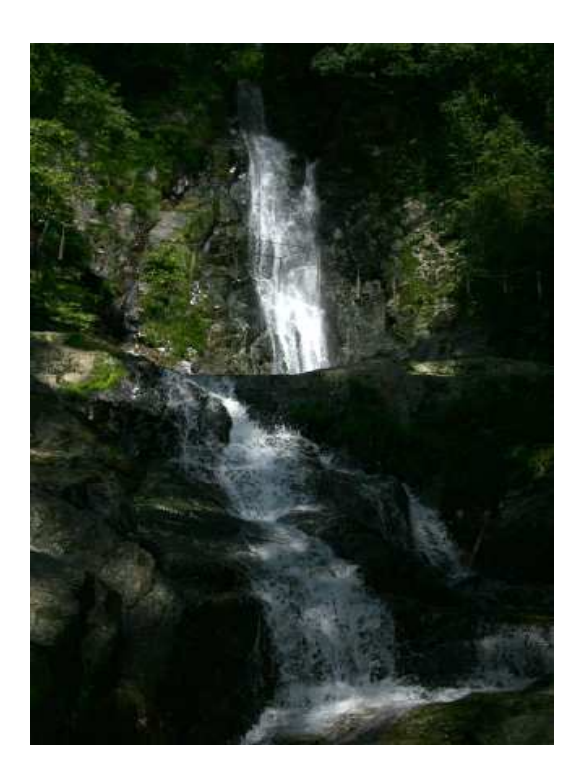

#### ピンボケ写真をシャープにする

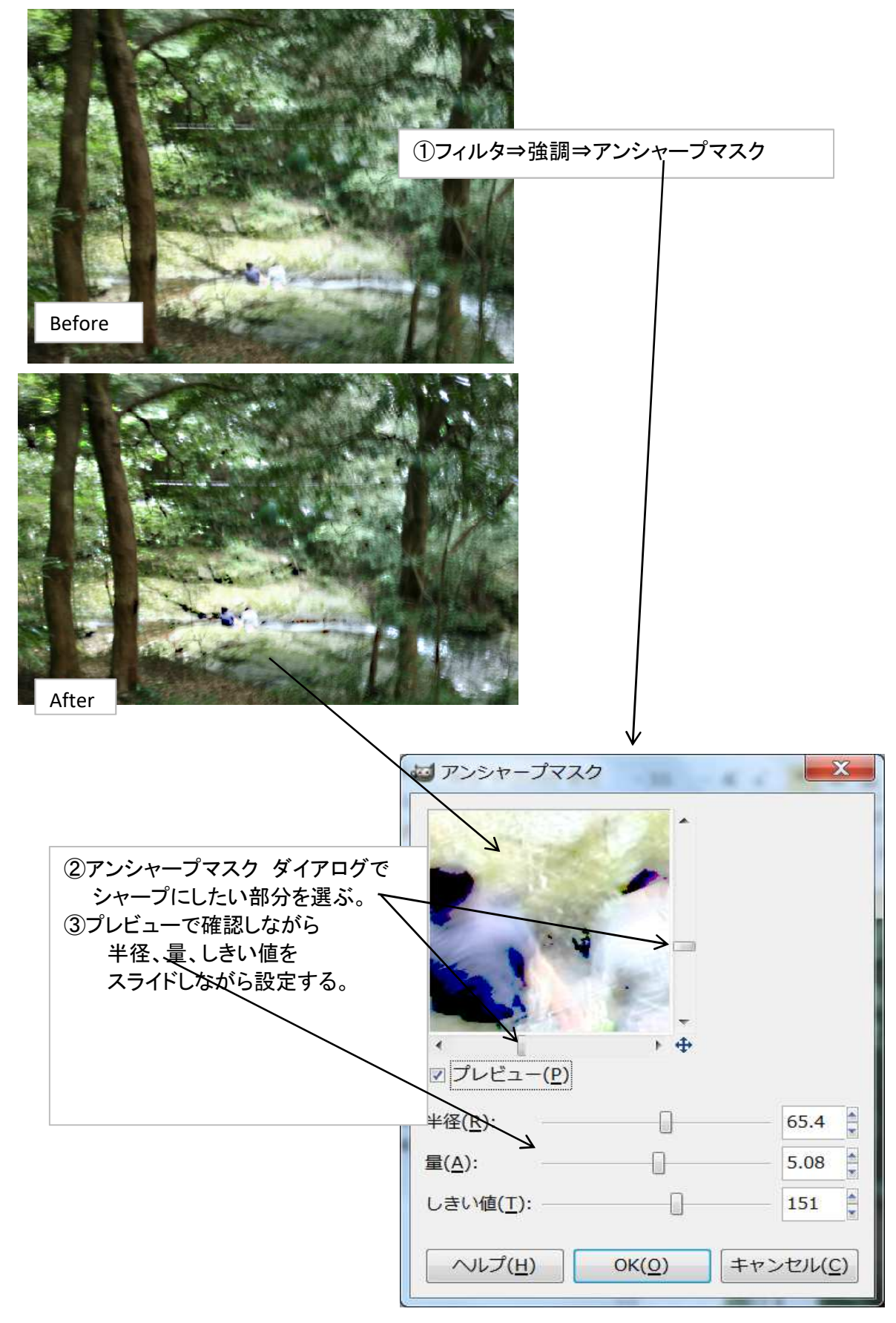

### 写真をトリミング

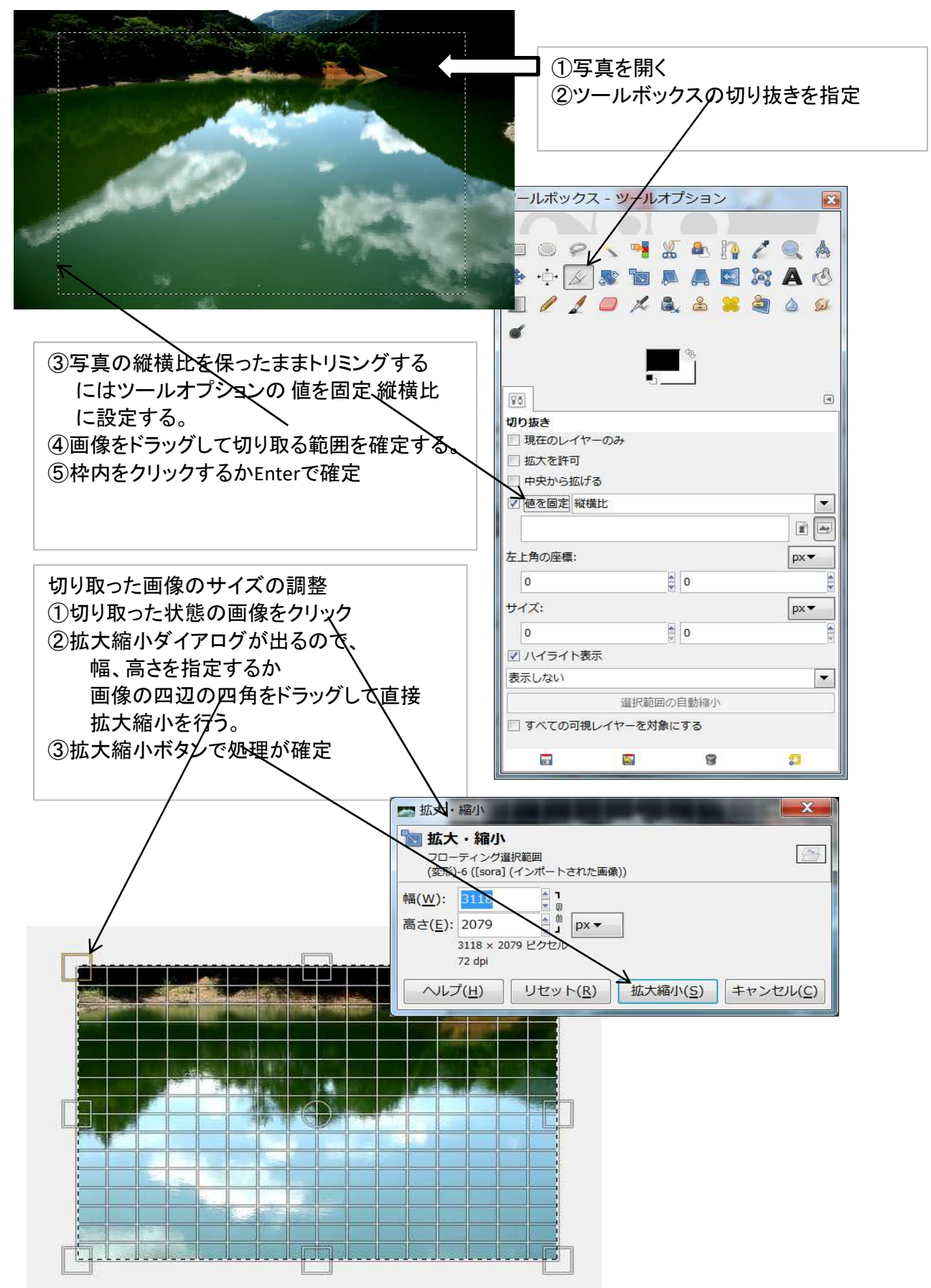

## 活用例3 飛び込むイルカを2匹に

別の写真からイルカを取り込んで2匹のジャンプ写真にする。

1.取り込むイルカのいる写真をレイヤーとして読み込む

ファイル⇒開く/インポート⇒取り込むイルカのいる写真を指定 2.イルカを切り取る

ツール⇒選択ツール⇒矩形選択⇒編集⇒切り取り (最初はざっくりと切り取る) 3.イルカの画像の前処理加工

①ファイル⇒新しい画像⇒貼り付け⇒切り取りの済んだ画像を保存せずに閉じる
 ②貼り付けたレイヤーでCtrl+L でレイヤーダイアログを表示する

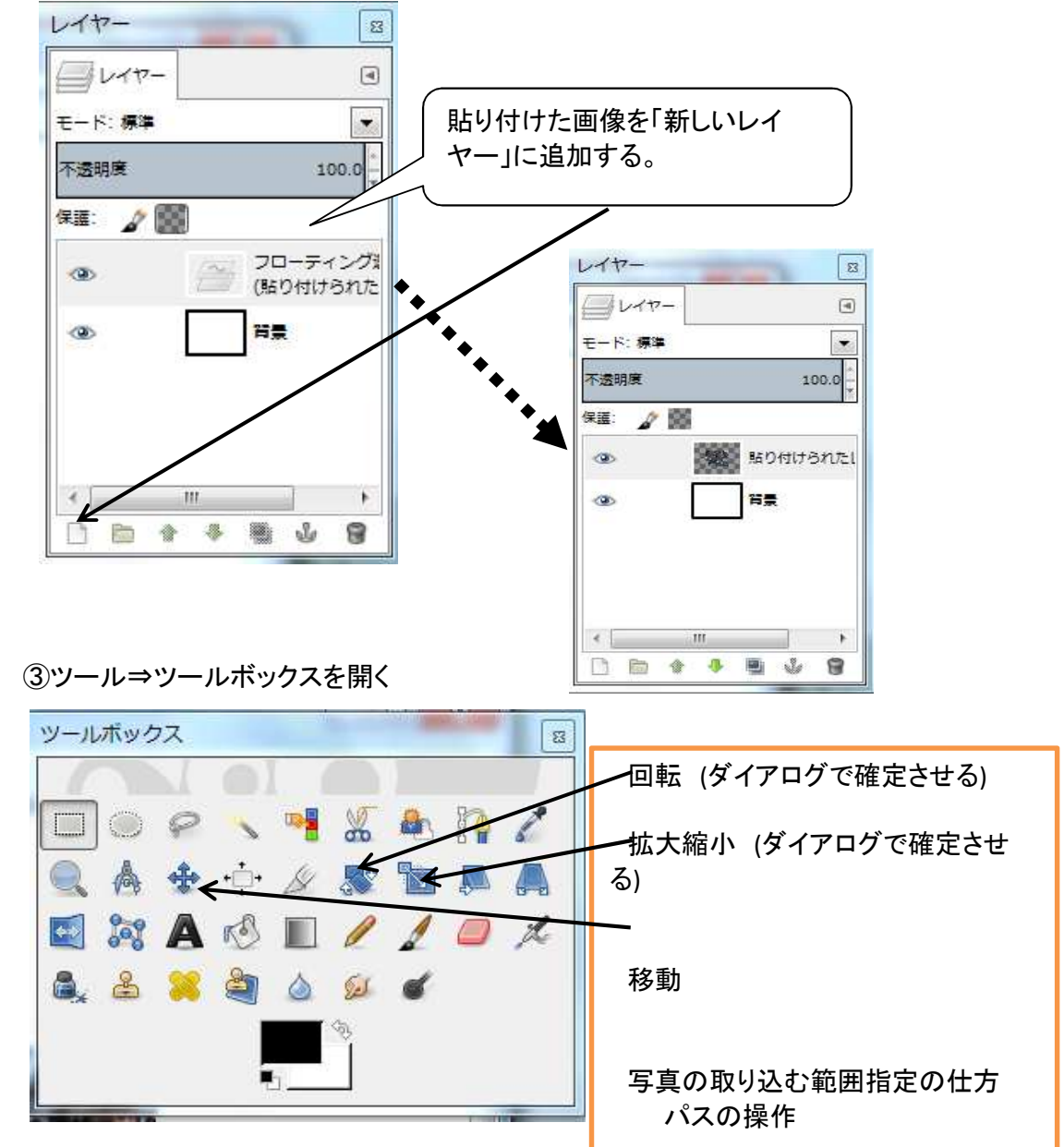

④出来上がったイルカの画像をレイヤーに追加する。

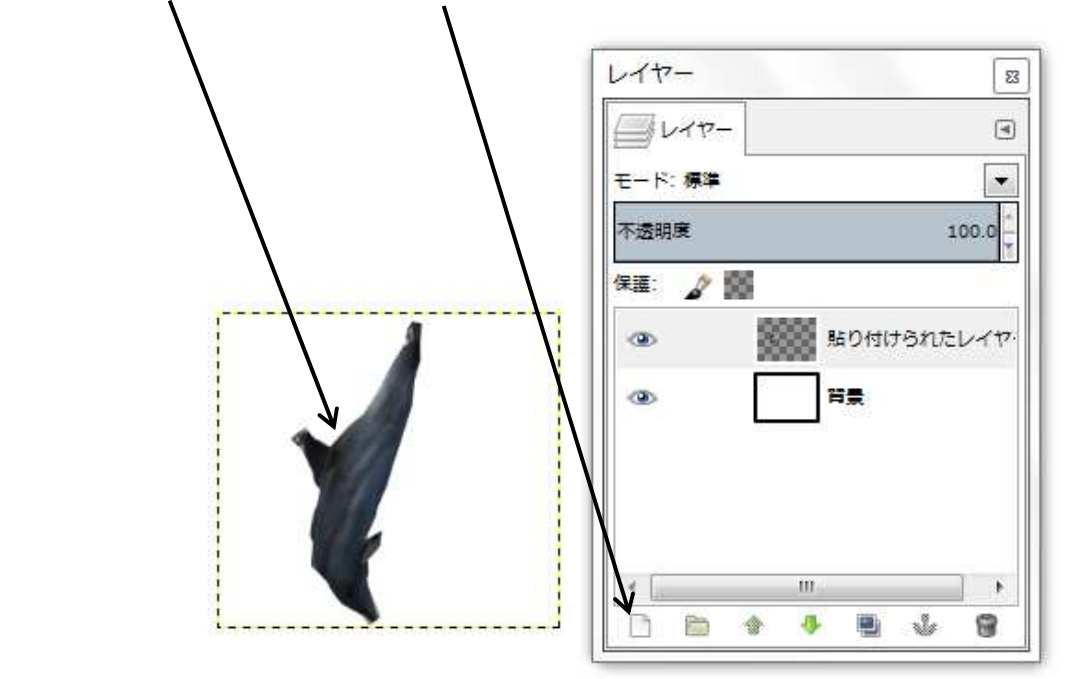

⑤切り取ったレイヤーはもう使わないので閉じる

⑥加工する画像をレイヤーとして開く 一匹が飛び込もうとしている画像

⑦加工した画像が浦に隠れているのでレイヤーとして取り込んだ画像を一つ下に下げる。 合成された画像になる。

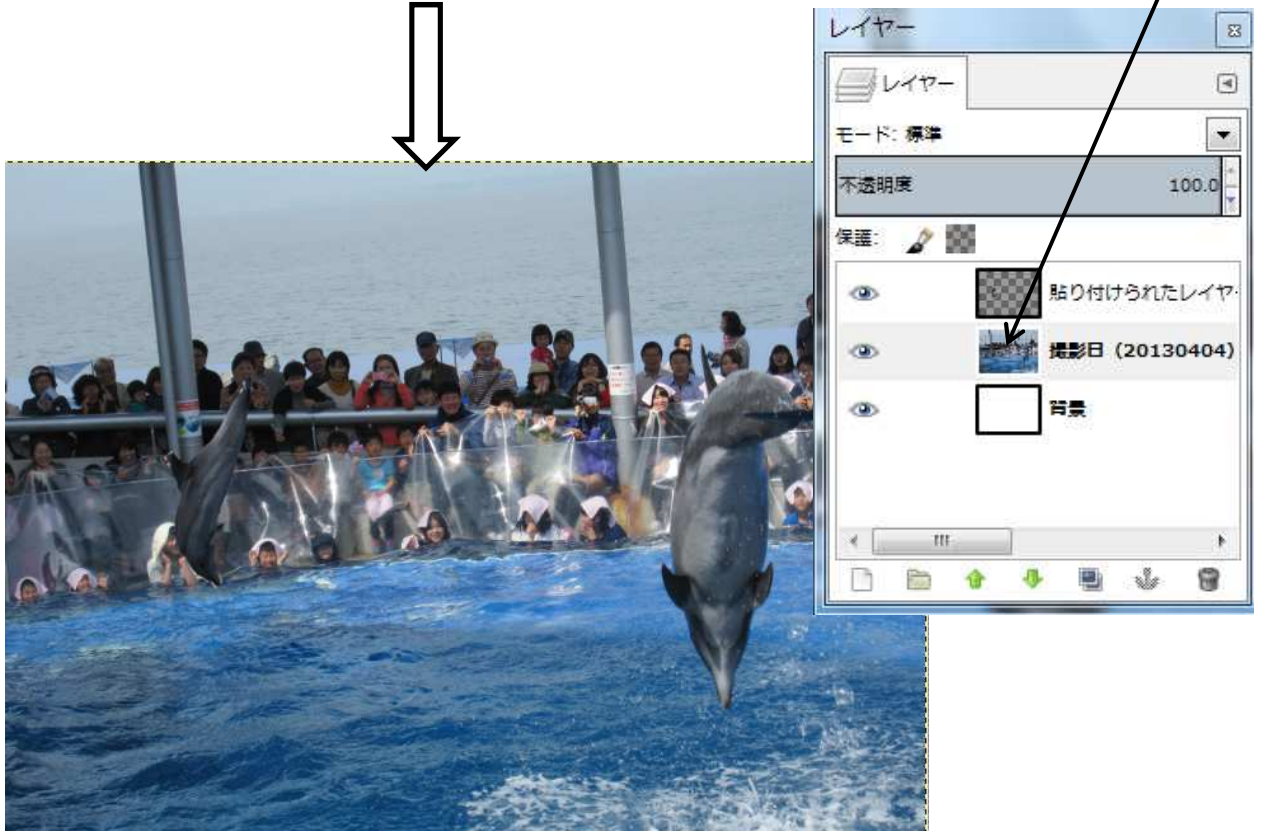

## その他 使い方のヒント

1. 画像の一部を加工

①選択ツールの矩形などを使用して範囲を特定する。
 ②その範囲について 色 ツールを使って濃淡やサイドなどを加工する。

と 特定の範囲のみが色加工できます。

また、範囲選択を「自由選択」や「電脳はさみ」などを使って対象(選択範囲)を絞り込んだ後で調整すると 画像が自由に変形できます。

2. 画像のコピーや張り付け後に<u>ツールの指定</u>ができない状態

①画像のコピーや切り取りの後張り付け処理をするとフローティング・レイヤーが自動的に生成されています。

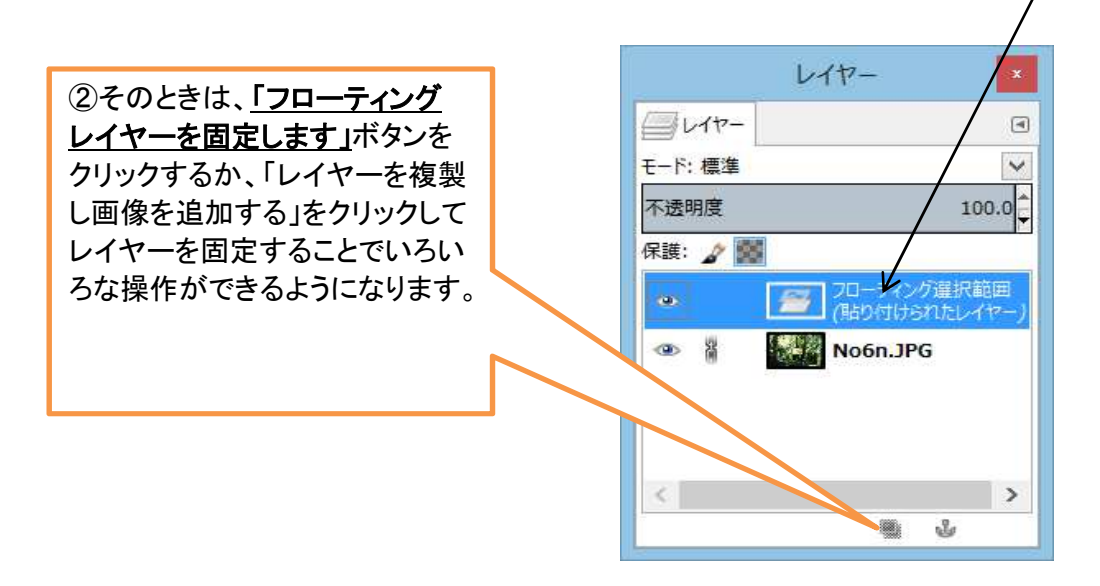

0